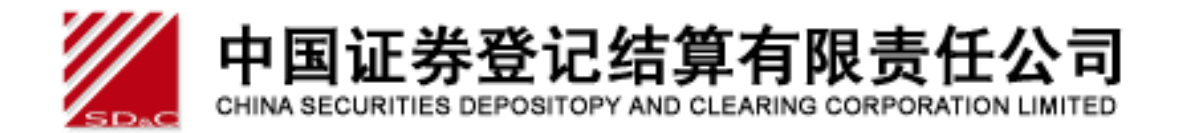

# 中国证券登记结算公司网站 深圳市场业务用户手册

中国登记结算有限责任公司深圳分公司

二〇一一年六月十日

| 1 | 前言       |                     |
|---|----------|---------------------|
| 2 | 系统安装     |                     |
|   | 2.1 要求配旨 | 置3                  |
|   | 2.1.1 積  | 更件3                 |
|   | 2.1.2 \$ | 次件3                 |
|   | 2.2 安装   |                     |
|   | 2.2.1    | 安装客户端程序4            |
|   | 2.2.2 U  | JSB KEY 的使用7        |
| 3 | 基本功能     |                     |
|   | 3.1 登录   |                     |
|   | 3.2 退出登录 | 录10                 |
|   | 3.3 信息资料 | 斗维护11               |
|   | 3.3.1    | 用户信息维护11            |
|   | 3.3.2    | 用户数字证书维护13          |
|   | 3.4 个人马  | 功能15                |
|   | 3.4.1    | 我的待办业务16            |
|   | 3.4.2    | 我经手的业务16            |
|   | 3.4.3    | 转办业务17              |
| 4 | 业务办理     |                     |
|   | 4.1 结算银  | 银行审核指定收款账户17        |
|   | 4.1.1    | 审核结算参与人指定收款账户17     |
|   | 4.1.2    | 审核配售对象指定收款账户30      |
|   | 4.2 结算银  | 最行查询大额提款预报信息        |
|   | 4.3 结算银  | <b>银行查询权益分派信息40</b> |
|   | 4.4 联络/  | 人申报                 |
|   | 4.4.1    | 发起业务43              |
|   | 4.4.2    | 更正申请51              |

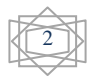

# 1 前言

为适应市场发展变化,提高业务运作效率,本公司推出了结算参与人网上 服务平台——"证券结算业务电子平台"(以下简称"平台")。该平台旨在为结 算参与人、结算银行提供方便快捷、安全可靠的业务办理通道。目前已实现指 定收款账户维护的电子化,并为结算银行提供了大额提款预报信息、权益分派 信息的查询等功能。

本手册仅对深圳市场业务进行详细说明,对于中国结算登记结算有限责任 公司总部网站相关功能的详细介绍请参见《结算参与人用户手册》。

# 2 系统安装

### 2.1 要求配置

2.1.1 硬件

CPU: Intel Pentium 4 以上

内存: 256M 以上

硬盘:系统盘 1G 以上剩余空间

宽带互联网接入设备: 必备, 包括以太网卡或无线网卡。

显示器:彩色显示器,至少1024×768或以上的分辨率。

USB 接口: 必备。

移动数字证书: 必备。

### 2.1.2 软件

操作系统: 建议使用 Windows XP。 浏览器: IE (Internet Explorer) 6.0、7.0、8.0。 移动数字证书驱动程序: 必须安装 (部分 USB KEY 会自动安装驱动)。

# 2.2 安装

首次在电脑设备上使用本公司颁发的 USB KEY 登录平台时,需首先进行系统环境准备。

### 2.2.1 安装客户端程序

结算银行在登录平台时需要使用本公司颁发的含有数字证书的 USB KEY。 USB KEY 有三种:飞天诚信 USB KEY、明华 USB KEY 和握奇 USB KEY,外观分别 见图 2-1、图 2-2 和图 2-3:

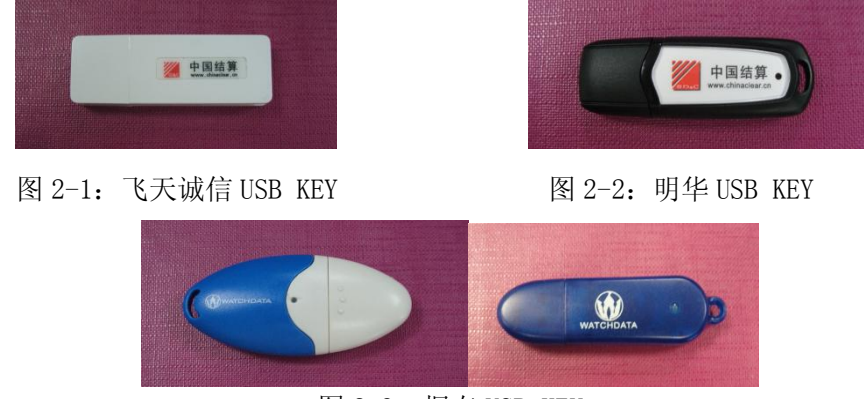

图 2-3: 握奇 USB KEY

### 2.2.1.1 飞天诚信 USB KEY 的驱动程序安装

如果使用的是飞天诚信 USB KEY,结算银行只需插上 USB KEY 和确保电脑 未禁止自动运行功能,系统会自动安装 USB KEY 的驱动程序(EnterSafe PKI 管理工具)。安装完成后,在"开始"菜单可找到对应程序,见图 2-4:

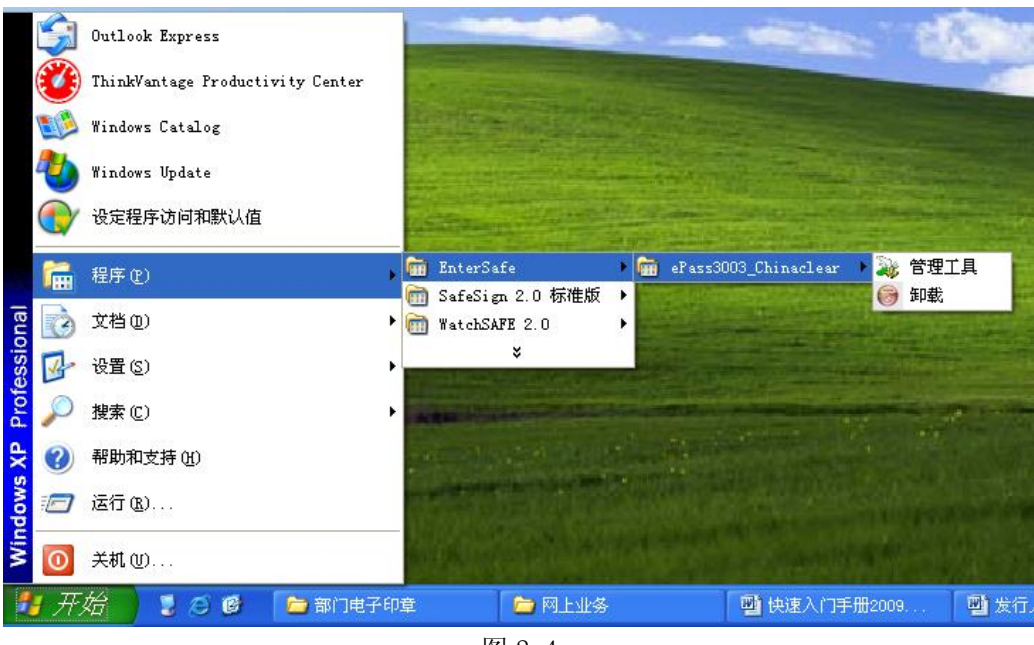

图 2-4

## 2.2.1.2 明华 USB KEY 的驱动程序安装

如果使用的是明华 USB KEY,结算银行只需插上 USB KEY 和确保电脑未禁 止自动运行功能,系统会自动安装 USB KEY 的驱动程序——明华 KEY 管理工具 (用户版)。安装完成后,在"开始"菜单可找到对应程序,见图 2-5:

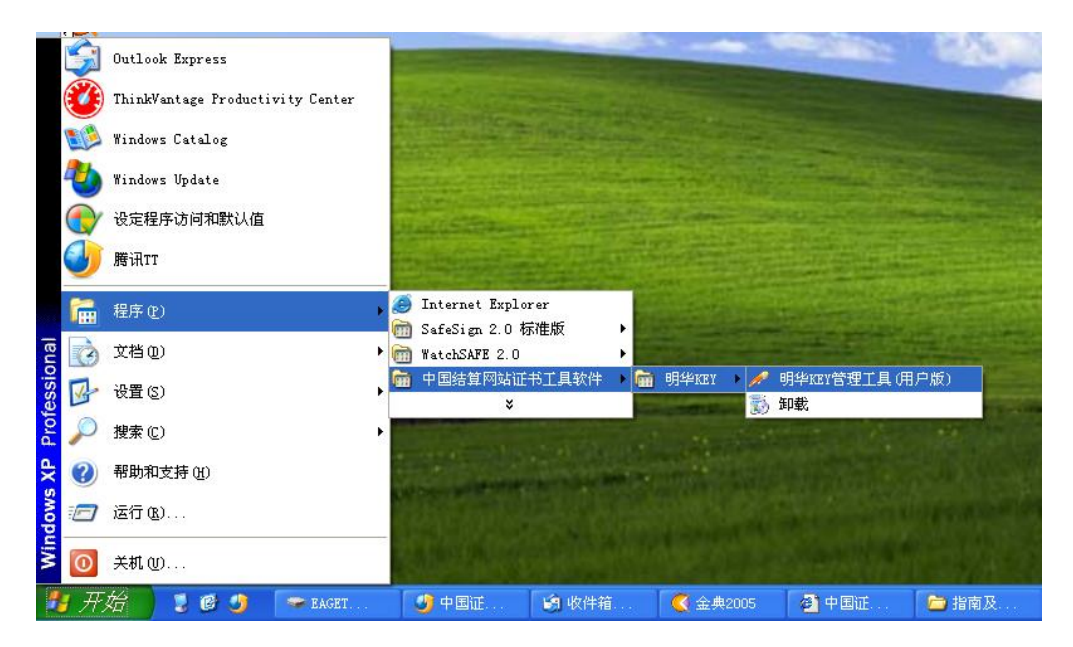

图 2-5

### 2.2.1.3 握奇 USB KEY 的驱动程序安装

如果使用的是握奇 USB KEY,结算银行则需要登录本公司网站下载驱动程序并安装。

驱动程序的下载操作为:登录本公司网站 www.chinaclear.cn,然后,点击"快速导航"栏下的"结算参与人业务"链接,进入"结算参与人用户登录"页面,再点击页面右下角的"相关下载"链接进入下载页面,下载"中国结算网站客户端程序-握奇",保存到电脑。

驱动程序的安装操作为:运行已下载的驱动程序,在安装过程中出现图 2-6 界面时,点击"是",然后按照默认进行安装。

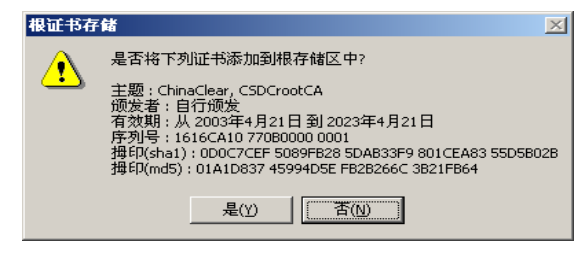

图 2-6

安装完成后,可在"开始"菜单找到对应程序,见图 2-4 中的开始菜单目录"WatchSafe2.0"。

如果在安装过程中出现如图 2-7 所示对话框,则表示电脑已经安装好客户 端程序,可点击"Cancel"取消即可。

| WatchSAFE for                                                                                                    | Key 安装程序                                                                                    | × |  |  |
|----------------------------------------------------------------------------------------------------|---------------------------------------------------------------------------------------------|---|--|--|
| <b>Welcome</b><br>Modify, repair                                                                                                    | ir, or remove the program.                                                                  |   |  |  |
| Welcome to the WatchSAFE Setup Maintenance program. This program lets you modify the<br>current installation. Click one of the options below. |                                                                                             |   |  |  |
|                                                                                                    | Select new program components to add or select currently installed<br>components to remove. |   |  |  |
| C R <u>e</u> pair                                                                                                    | Reinstall all program components installed by the previous setup.                           |   |  |  |
| C <u>R</u> emove                                                                                                    | Remove all installed components.                                                            |   |  |  |
|                                                                                                    | < <u>B</u> ack <u>N</u> ext > Cancel                                                        |   |  |  |

图 2-7

### 2.2.2 USB KEY 的使用

由于 USB KEY 中含有代表结算银行用户身份的数字证书,所以,结算银行 在登录平台时需要使用 USB KEY,使用方法为:

### 2.2.2.1 飞天诚信 USB KEY 的使用

使用飞天诚信 USB KEY 时,将其插入计算机的 USB2.0 接口,系统会自动检测并启用 USB KEY,如图 2-8:

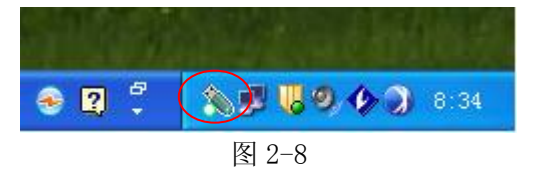

停止使用飞天诚信 USB KEY 时,直接拔出即可。

如果要修改飞天诚信 USB KEY 的 PIN 码, 需打开 Windows 的"开始"菜单, 再依次点击"程序"→"EnterSafe"→"ePass3003\_Chinaclear"→"管理工 具",启动 USB KEY 用户工具;最后,点击 USB KEY 用户工具的"修改用户 PIN 码"菜单,即可修改 PIN 码(初始 PIN 码统一为: 12345678)。

## 2.2.2.2 明华 USB KEY 的使用

使用明华 USB KEY 时,将其插入计算机的 USB2.0 接口,系统会自动检测并 启用 USB KEY,如图 2-9:

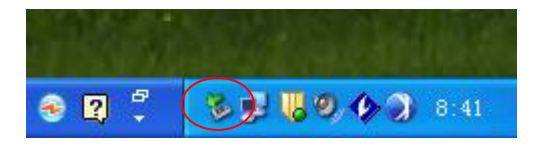

图 2-9

停止使用明华 USB KEY 时,直接拔出即可。

如果要修改明华 USB KEY 的 PIN 码, 需打开 Windows 的"开始"菜单, 再 依次点击"程序"→"中国结算网证书工具软件"→"明华 KEY"→"明华 KEY 管理工具(用户版)", 启动 USB KEY 用户工具; 最后, 点击 USB KEY 用户工具 的"系统统能"下的"修改用户口令"菜单, 即可修改 PIN 码。

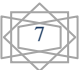

首次试用明华 USB KEY 时,需要修改初始 PIN 码(初始 PIN 码统一为: 12345678)。

### 2.2.2.3 握奇 USB KEY 的使用

使用握奇 USB KEY 时,将其插入计算机的 USB2.0 接口,系统会自动检测并 启用 USB KEY,如图 2-10:

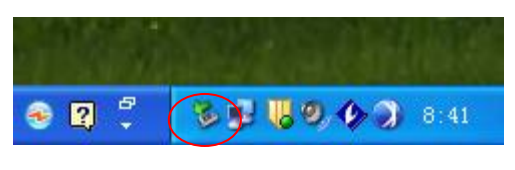

图 2-10

停止使用握奇 USB KEY 时,按照一般的 USB 设备的安全方式插拔操作即可。 如果未按照安全的操作步骤插拨 USB KEY,可能损坏相关设备和丢失数字证书。

如果要修改握奇 USB KEY 的 PIN 码, 需打开 Windows 的"开始"菜单, 再 依次点击"程序"→"WatchSafe 2.0"→"WatchSafe 用户工具 2.0", 启动 USB KEY 用户工具; 最后, 在 USB KEY 用户工具的"口令"菜单中选择"修改", 即可修改 PIN 码 (初始 PIN 码统一为: 12345678)。

# 3 基本功能

# 3.1 登录

用户在登录之前需确认已插好 USB KEY, 登录的具体步骤为:

### (1) 输入用户名和登录密码

打开本公司网站主页(www.chinaclear.cn),点击"快速导航"栏下的"结算参与人业务"链接,进入"结算参与人用户登录"页面,输入用户名和密码后, 点击"登录",见图 3-1;

| 结算参与              | i人用户登录 |
|-------------------|--------|
| <b>诸</b> 输入网上用户名: | су000  |
| <b>诸输入登录密码:</b>   | •••••  |
| Page 1            | ž ـ ج  |
| 冬                 | 3-1    |

### (2) 选择数字证书

系统会自动弹出"选择数字证书"对话框(如图 3-2),需选中与用户名相同的数字证书,然后点击确定。

| 选择数 | 2证书                                  | ? 🛛                                                                         |
|-----|--------------------------------------|-----------------------------------------------------------------------------|
| 标识  | 您要查看的网站                              | 要求标识。请选择证书。                                                                 |
|     | 名称<br>cy002<br>szcgb<br>cy000<br>lzh | 颁发者<br>chinacleartest<br>chinacleartest<br>chinacleartest<br>chinacleartest |
|     |                                      | 更多信息 (W) 查看证书 (V)<br>确定 取消                                                  |

图 3-2

### (3) 输入 PIN 码

再在弹出的"校验用户口令"对话框(如图 3-3),输入 USB KEY 的 PIN 码 (初始为"12345678"),点击"确认",即可登录。

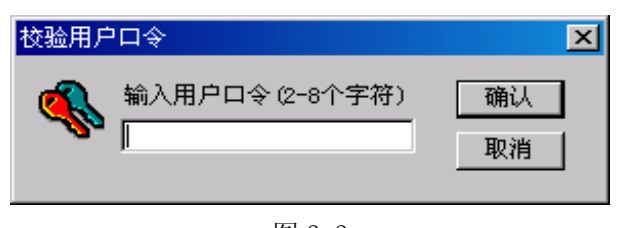

图 3-3

◎ 温山系统 ◎ 近同主页

登录后的页面见图 3-4:

| <b>中国证券登记结算</b><br>China Securities Depository and Cl | 有限责任公司 服务 C 通道 《《——<br>learing Corporation Limited                                                                                                    |
|-------------------------------------------------------|----------------------------------------------------------------------------------------------------|
|                                                       | 中国结算欢迎您!                                                                                                    |
|                                                       | 结算参与人业务信息                                                                                                    |
| ▼ 信息资料维护                                              | ■普及田戸                                                                                                    |
| <ul> <li>本用户信息维护</li> </ul>                           |                                                                                                    |
| <ul> <li>本用户数字证书维护</li> </ul>                         |                                                                                                    |
| ▶ 结算参与人业务                                             | ◆ 最新消息 ● 「「「「」」」 ● 深圳市场业务办理提示 加雲办理深圳分公司业务, 達古主方側菌 单样中的"深圳分公司                                                                                                    |
| ◆ 深圳分公司业务                                             | 5.11.35年代の52年3年357年代1日本1日31年代1月3日本11日3日本11日3日本11日3日本11日3日本11日3日本11日3日本11日3日本11日3日本11日3日本11日3日本11日3日本11日3日本11日3日本11日3日本11日3日本11日3日本11日3日本11日3日本11日3日本11日3日本11日3日本11日3日本11日3日本11日3日本11日3日本11日3日本11日3日本11日3日本11日3日本11日3日本11日3日本11日3日本11日3日本11日3日本11日3日本11日3日本11日3日本11日3日本11日3日本11日3日本11日3日本11日3日本11日本11 |
| ◆ 消息服务中心                                              | → 结算参与人通知公告                                                                                                    |
| ◆ 业务论坛                                                |                                                                                                    |

图 3-4

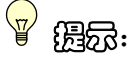

- (1) 证书一般存在我公司发放的 USBKey 中,需要先插卡,才能选取用户证书进行登录。
- (2) 如果您要修改 USB 卡的缺省密码,请点击"开始-程序-Safesign2.0标 准版-智能卡管理",进入智能卡管理工具,在工具菜单中选择"智能卡 -修改用户密码(PIN)",重新设置新的 PIN 码。
- (3) 用户登录系统后,系统会显示如下文字"这是您第 X 次登录系统,您的上次登录时间为 XXXX 年 XX 月 XX 日 XX 时 XX 分 XX 秒"。其中,用户登录系统的次数从 2007 年 3 月 30 日起从零开始进行计数,用户每登录一次系统,则登录次数自动加 1,同时系统会显示用户上次登录系统的时间。
- (4)如果用户登录系统所使用的数字证书将要过期,系统会自动在用户登录信息"这是您第 X 次登录系统,您的上次登录时间为 XXXX 年 XX 月 XX 日 XX 时 XX 分 XX 秒"后面提示用户更新数字证书,同时会提供更新数字证书的链接。

# 3.2 退出登录

点击图 3-4 右上角的"退出系统",即可退出登录。但是,由于 IE 浏览器等 会保留登录时的数字证书信息,所以,为确保安全,应关闭网页。

10

# 3.3 信息资料维护

# 3.3.1 用户信息维护

点击登录首页左侧菜单"信息资料维护->本用户信息维护",进入"修改登录用户信息"页面,用户可以对当前登录用户的信息、密码等进行修改,如图 3-5 所示。

|                                                    |                                 |                  | ◙ 我的首页 💿 退出系统 💿 返回主页 |
|----------------------------------------------------|---------------------------------|------------------|----------------------|
| 中国证券登记结算有<br>China Securities Depository and Clear | 限责任公司<br>ng Corporation Limited |                  | 业多管理                 |
| 修改登录用户信息                                           |                                 |                  |                      |
|                                                    | 网上用户名:                          | cy               |                      |
|                                                    | 姓 名:                            | 王小明              |                      |
|                                                    | 性 别:                            | ● 男 ○ 女          |                      |
|                                                    | 所属部门:                           | 业务部              |                      |
|                                                    | 职 务:                            | xxx              |                      |
|                                                    | 联系电话:                           | 2929292          |                      |
|                                                    | 手 机:                            | 13899999999      |                      |
|                                                    | 传 真:                            | 010-25999999     |                      |
|                                                    | 电子邮件:                           | xmwang@163.com   |                      |
|                                                    | 业务消息提醒方式:                       | ☑ 系统消息 □短信 □电子邮件 |                      |
|                                                    | 修改密码:                           |                  |                      |
|                                                    |                                 |                  |                      |
|                                                    |                                 | 提交 返回            |                      |
|                                                    |                                 |                  |                      |

图 3-5

在图 3-5 所示页面中,勾选"修改密码",系统会增加"新密码"和"确认 密码"两个输入项目,用户输入修改后的密码,点击"提交"后就可完成对密码 的修改,如图 3-6 所示。

11

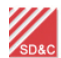

中国证券登记结算有限责任公司

◎ 我的首页 💿 退出系统 💿 返回主页

业务管理 🐖 —

修改登录用户信息

| 网上用户名:    | cy                |
|-----------|-------------------|
| 姓 名:      | 王小明               |
| 性 别:      | ● 男 ○ 女           |
| 所属部门:     | 业务部               |
| 职 务:      | xxx               |
| 联系电话:     | 2929292           |
| 手 机:      | 13899999999       |
| 传 真:      | 010-25999999      |
| 电子邮件:     | xmwang@163.com    |
| 业务消息提醒方式: | ☑ 系统消息 □短信 □ 电子邮件 |
| 修改密码:     |                   |
| 新密码:      | **                |
| 确认密码:     | **                |
|           |                   |

### 图 3-6

修改提交后,系统给出提示信息如图 3-7 所示。

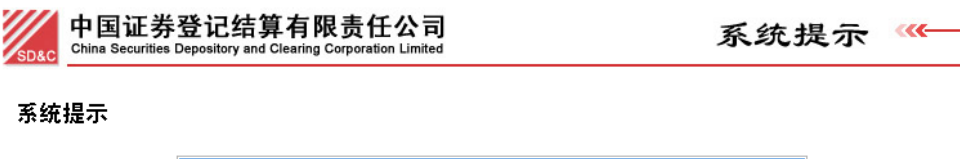

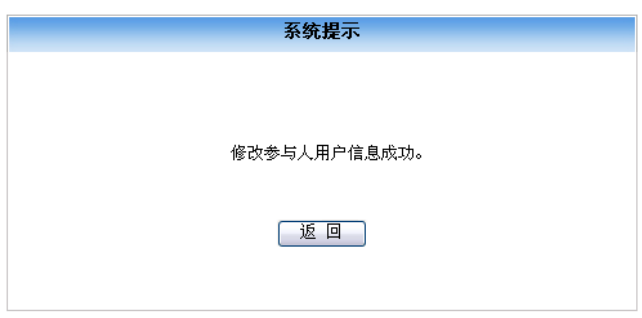

| 法律声明丨站点导航丨工作机会丨联系我们 |                                                                         |                     |  |  |
|---------------------|-------------------------------------------------------------------------|---------------------|--|--|
|                     | Copyright © 版权所有 2003-2006 中国证券登记结算有限责任公司<br>请使用IE6.0以上浏览器,800x600以上分辨率 | <u>京ICP证040922号</u> |  |  |

图 3-7

# <del>ු</del> සිහි:

- (1) 首次登录需要先修改密码。
- (2) 需将图 3-6 的业务消息提醒方式选择为"短信"或"电子邮件"才可接收到深圳分公司业务办理的消息提醒。本平台会将短信发送至图 3-6 中所填

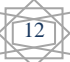

写的手机号码,因此,如手机号码发生变更需及时更新。

## 3.3.2 用户数字证书维护

点击登录首页左侧菜单"用户信息维护->本用户数字证书维护",进入"用 户证书管理"页面,用户可以在系统允许的时间范围内更新持有的数字证书。如 图 3-8 所示。

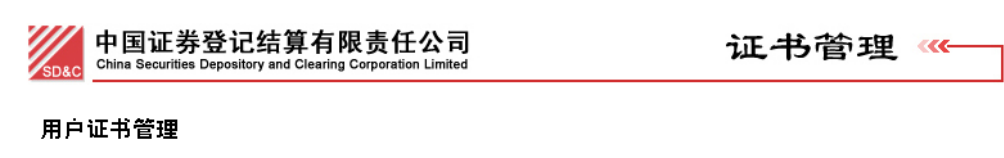

| 用户证书信息  |                                     |  |  |  |
|---------|-------------------------------------|--|--|--|
|         | 用户类型: 业务参与人用户                       |  |  |  |
|         | 查看服务器端证书信息 查看客户端证书信息                |  |  |  |
| 以下      | 以下证书内容来源于用户登录时使用的证书在系统中保留的信息        |  |  |  |
| 证书DN:   | CN=cy OV=test,O=chinaclear.test.com |  |  |  |
| 证书序列号:  | 6E63CA104D3A                        |  |  |  |
| 证书生效日期: | 2007年3月20日                          |  |  |  |
| 证书到期日期: | 2009年3月20日                          |  |  |  |

| 更新证书 | 关闭 |
|------|----|
|------|----|

法律声明|站点导航|工作机会|联系我们 Copyright © 版权所有 2003-2006 中国证券登记结算有限责任公司 <u>京ICP证040922号</u> 请使用IE6.0以上浏览器,800x600以上分辨率

图 3-8

用户在图 3-8 所示页面中点击"查看服务器端证书信息"链接,则可以查看 系统证书服务器上保存的用户证书信息,如图 3-9 所示;点击"查看客户端证书 信息"链接,则可以显示用户登录系统时所使用的证书信息,如图 3-10 所示; 点击"更新证书"按钮,则可以更新证书,如图 3-11 所示。

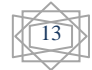

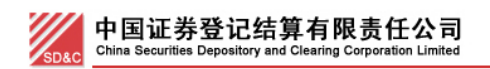

| 证书管理 | <b>«</b> – |
|------|------------|
|------|------------|

用户证书管理

### cykunpeng用户证书信息

用户类型: 业务参与人用户

|                  | 查看服务器端证书信息  查看客户端证书信息                          |  |  |  |  |  |  |
|------------------|------------------------------------------------|--|--|--|--|--|--|
| 以下证书内容来源于数字证书服务器 |                                                |  |  |  |  |  |  |
| 证书DM:            | DN: CN=cykunpeng,OU=test,O=chinaclear.test.com |  |  |  |  |  |  |
| 证书序列号:           | 6263CA104D3A00000C4C                           |  |  |  |  |  |  |
| 证书生效日期:          | 2007年03月20日14时20分12秒                           |  |  |  |  |  |  |
| 证书到期日期:          | 2009年03月20日14时20分12秒                           |  |  |  |  |  |  |
| 证书状态:            | 有效                                             |  |  |  |  |  |  |

更新证书 关闭

### 法律声明|站点导航|工作机会|联系我们

Copyright © 版权所有 2003-2006 中国证券登记结算有限责任公司 京ICP证040922号 请使用IE6.0以上浏览器,800x600以上分辨率

图 3-9

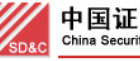

中国证券登记结算有限责任公司 China Securities Depository and Clearing Corporation Limited

证书管理

◎ 关闭

用户证书管理

### cykunpeng用户证书信息

用户类型: 业务参与人用户

|                              | 查看服务器端证书信息  查看客户端证书信息                      |  |  |  |  |  |
|------------------------------|--------------------------------------------|--|--|--|--|--|
| 以下证书内容来源于用户登录时使用的证书在系统中保留的信息 |                                            |  |  |  |  |  |
| 证书DN:                        | CN=cykunpeng,OV=test,O=chinaclear.test.com |  |  |  |  |  |
| 证书序列号:                       | 6E63CA104D3A00000C4C                       |  |  |  |  |  |
| 证书生效日期:                      | 2007年3月20日                                 |  |  |  |  |  |
| 证书到期日期:                      | 2009年3月20日                                 |  |  |  |  |  |

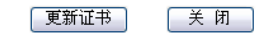

法律声明 | 站点导航 | 工作机会 | 联系我们

Copyright © 版权所有 2003-2006 中国证券登记结算有限责任公司 <u>京ICP证040922号</u> 请使用IE6.0以上浏览器,800x600以上分辨率

图 3-10

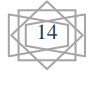

◙ 关闭

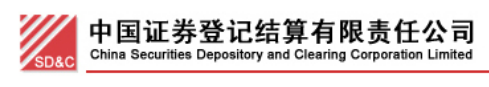

■ 返回主页

证书管理

### 用户证书管理

#### cykunpeng用户证书信息 用户类型: 业务参与人用户 查看客户端证书信息 查看服务器端证书信息 以下ì Microsoft Internet Explorer 证书DN: ? 是否更新证书?注意:更新证书后,旧的证书将被作废。 证书序列号: 证书生效日期: 确定 取消 **证书到期日期**: 2009年3月20日

| 更新证书 | 〔 关 闭 |
|------|-------|

| 法律声明丨站点导航丨工作机会丨联系我们                       |                     |
|-------------------------------------------|---------------------|
| Copyright © 版权所有 2003-2006 中国证券登记结算有限责任公司 | <u>京ICP证040922号</u> |
| 请使用IE6.0以上浏览器,800x600以上分辨率                |                     |

图 3-11

# 3.4 个人功能

在图 3-4 所示页面点击左侧菜单"深圳分公司业务"进入深圳分公司证券结 算业务电子平台主页面,如图 3-12 所示,首次进入主页面时,右侧在办业务列 表为空。

| 中国证券登记结算<br>China Securities Depository and Cl | 有限责任公司<br>earing Corporation Limited | 深圳市场业务             |             |      |      |  |  |  |
|------------------------------------------------|--------------------------------------|--------------------|-------------|------|------|--|--|--|
|                                                | 1/                                   | 中国结算欢迎您!           |             |      |      |  |  |  |
| 登录用户: cy     银行]                               |                                      |                    |             |      |      |  |  |  |
| ▼ 个人功能                                         | 😽 在办业务列表                             |                    |             |      |      |  |  |  |
| • 我的待办工作                                       |                                      |                    |             |      |      |  |  |  |
| • 我经手的业务                                       | 业务单号                                 | 业务描述               | 业务状态        | 启动时间 | 操作   |  |  |  |
| • 转办业务                                         |                                      |                    |             |      |      |  |  |  |
| ▼ 结算参与人业务                                      |                                      |                    |             |      |      |  |  |  |
| ▼ 深圳市场业务资料申报                                   |                                      |                    |             |      |      |  |  |  |
| ◆ 联络人申报                                        |                                      |                    |             |      |      |  |  |  |
| <ul> <li>大额提款预报查询</li> </ul>                   |                                      |                    |             |      |      |  |  |  |
| <ul> <li>权益分派证券代码查询</li> </ul>                 |                                      |                    |             |      |      |  |  |  |
|                                                |                                      | 第一页 前一页 后一页 最后一页 : | 第0页 共0页 共0条 | 记录 第 | 页 确定 |  |  |  |

图 3-12

## 3.4.1 我的待办业务

在图 3-12 所示页面点击菜单"个人功能->我的待办工作"进入"我的待办 工作"查询页面,如图 3-13 所示。用户可通过业务单号、业务开始时间、业务 类型等对待办的某项业务进行查询,可实现待办业务的快速查找。

👩 返向主市 🛛 深市业务

| SD&C China | 国证券登记结<br>Securities Depository and | 算有限责任公司<br>Clearing Corporation Limited |                                                 |                        | 深圳            | 市场    | 业务  | . ‹‹ |
|------------|-------------------------------------|-----------------------------------------|-------------------------------------------------|------------------------|---------------|-------|-----|------|
|            | 我的待办工作                              | 1                                       |                                                 |                        |               |       |     |      |
|            | 业务申请单号:                             |                                         |                                                 | 开始时间:                  | -             |       |     |      |
|            | 业务类型:                               | 请选择                                     | ✓ ▲                                             | 业务状态: 请                | 选择            | *     |     |      |
|            |                                     |                                         |                                                 | e.                     |               |       |     |      |
|            | 业务单号                                |                                         | 业务描述                                            |                        | 业务状态          | 启动时间  | 操作  |      |
|            |                                     |                                         | 第一页 前-                                          | 一页 后一页 最后一             | 页 第0页 共0页 共0系 | 条记录 第 | 页确定 |      |
|            |                                     |                                         | 返回                                              |                        |               |       |     |      |
|            |                                     |                                         |                                                 |                        |               |       |     |      |
|            |                                     | 沿<br>Copyright © 版权所有                   | <mark>法律声明 站点导航 工作机</mark><br>2003-2010 中国证券登记结 | ]会 联系我们<br> 算有限责任公司 ]] | 京ICP证040922号  |       |     |      |
|            |                                     | 诸                                       | 使用IE6.0以上浏览器,800;                               | 600以上分辨率               |               |       |     |      |
|            |                                     |                                         | 图 3-13                                          |                        |               |       |     |      |

## 3.4.2 我经手的业务

在图 3-12 所示页面点击菜单"个人功能->我经手的业务"进入"我经手的 业务"查询页面,如图 3-14 所示。用户可通过业务单号、业务开始时间、业务 类型等对经手的某项业务进行查询,从而实现相关业务的快速查找。

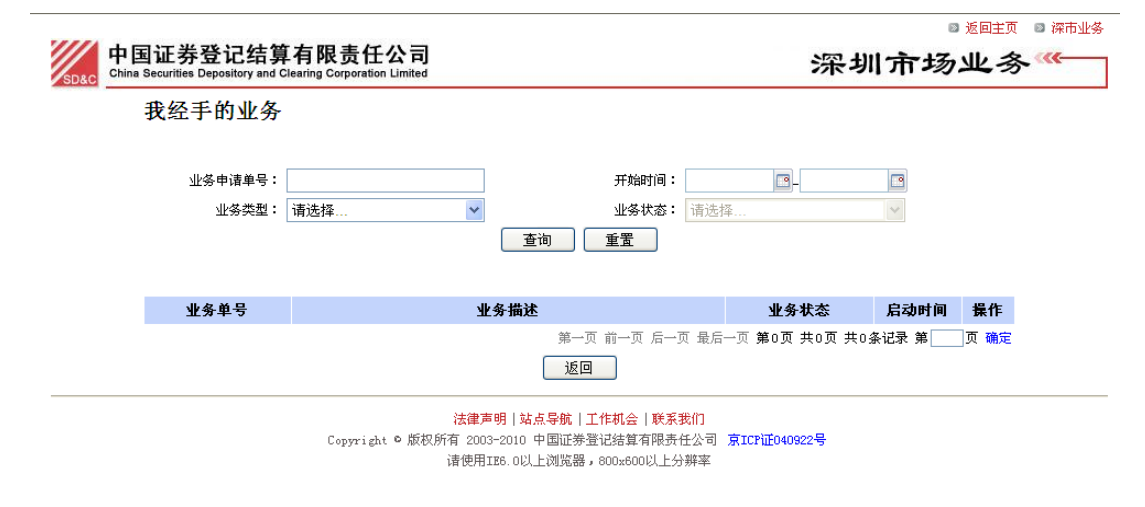

图 3-14

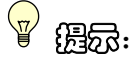

进入深圳市场证券结算业务电子平台后,点击页面右上角的"返回主页"链接将返回图 3-4 所示结算公司总部网站业务办理主页面。点击"深市业务"则返回"深圳市场证券结算业务电子平台主页面"。

# 3.4.3 转办业务

在图 3-12 所示页面点击菜单"个人功能->转办业务"进入"业务转办"页面,页面默认显示可转办的用户信息列表。如图 3-15 所示。

| <b>中国证券登记结</b><br>China Securities Depository and<br>业务转办[测试银行股份有 | 算 <b>有限责任公司</b><br>Clearing Corporation Limited<br>限公司〕 | *   | ■ 返回主页 ■ 涵<br>深圳市场业务 ≪ | <u>《市业务</u> |  |  |  |  |
|-------------------------------------------------------------------|---------------------------------------------------------|-----|------------------------|-------------|--|--|--|--|
| 诸选择需要转办的用户:                                                       |                                                         |     |                        |             |  |  |  |  |
| 选择                                                                |                                                         | 登录名 |                        | 用户名称        |  |  |  |  |
|                                                                   | cyjjhx                                                  |     | 测试用户1                  |             |  |  |  |  |
|                                                                   | cyjjhzdz                                                |     | 测试用户2                  |             |  |  |  |  |
| 保存 返回                                                             |                                                         |     |                        |             |  |  |  |  |
|                                                                   |                                                         |     |                        |             |  |  |  |  |
| 法律声明 站点导航 工作机会 联系我们                                               |                                                         |     |                        |             |  |  |  |  |

Copyright © 版权所有 2003-2010 中国证券登记结算有限责任公司 <u>京ICF证040922号</u> 请使用IE6.0以上浏览器,800x600以上分辨率

图 3-15

用户选择需转办的用户后,点击"保存",系统提示"保存成功!"。保存成功后被选中的用户将可以继续办理本用户经手的所有业务。如需终止转办代理关系,用户需进入"业务转办"页面,将转办用户列表中取消对应项的勾选,点击 "保存"按钮即可完成转办代理关系的终止。

# 4 业务办理

## 4.1 结算银行审核指定收款账户

### 4.1.1 审核结算参与人指定收款账户

- 目前,在平台中,有两类结算参与人业务需要结算银行审核指定收款账户。
- (1) 当申请开通资金结算业务时,结算参与人往往会提交指定收款账户 信息,此时需要结算银行对账户信息进行审核;
- (2) 当结算参与人办理新增、变更、撤销指定收款账户业务时,结算银 行也需要对新增、变更的账户进行审核。

### 4.1.1.1 审核银行账户

### 1. 由结算参与人申请开通资金结算业务引起的指定收款账户审核

当结算参与人端发起开通资金结算业务申请后,若该业务涉及指定收款账户 审核,那么对应结算银行进入深市业务主页面后,页面右侧将会出现相关业务的 待办项,如图 4-1 所示。

| P国证券登记结算<br>China Securities Depository and Cl | 有限责任公司<br>earing Corporation Limited |                                   | 深圳市场出       | ■;<br>と务≪  | 返回主<br>【 |
|------------------------------------------------|--------------------------------------|-----------------------------------|-------------|------------|----------|
|                                                | $\rightarrow$                        | 中国结算欢迎您!                          |             |            |          |
| 禄用户: ey 【测试银行股份有限公司】                           | 1                                    |                                   |             |            |          |
| ▼ 个人功能                                         | 😽 在办业务                               | 列表                                |             |            |          |
| • 我的待办工作                                       |                                      |                                   |             |            |          |
| ◆ 我经手的业务                                       | 业务单号                                 | 业务描述                              | 业务状态        | 启动时间       | 操作       |
| • 转办业务                                         | 21120110613001                       | [1 xxxxx]测试证券有限责任公司申请开立集合资产管理计划结算 | 结算银行及通信公司审核 | 2011-06-13 | 处理       |
| ▼ 结算参与人业务                                      |                                      | μk) <sup>μ</sup>                  |             |            |          |
| ▼ 深圳市场业务资料申报                                   |                                      |                                   |             |            |          |
| <ul> <li>联络人申报</li> </ul>                      |                                      |                                   |             |            |          |
| <ul> <li>大额提款预报查询</li> </ul>                   |                                      |                                   |             |            |          |
| • 权益分派证券代码查询                                   |                                      |                                   |             |            |          |
| • 权益分派证券代码查询                                   |                                      |                                   |             |            |          |
|                                                |                                      |                                   |             |            |          |

第一页前一页后一页最后一页第1页共1页共7条记录第 页 确定

图 4-1

在图 4-1 所示页面的在办业务列表选择一笔结算参与人开立结算账户所涉 指定收款账户审核业务,点击操作列的"处理",进入结算银行指定收款账户信 息审核业务一览页面,如图 4-2 所示。

|      |                                                                                | ◎ 返回主页 | ◎ 深市业务 |
|------|--------------------------------------------------------------------------------|--------|--------|
| SD&C | 中国证券登记结算有限责任公司<br>China Securities Depository and Clearing Corporation Limited | 业务办理   | ~~~~   |

[1xxxxx] 测试证券有限责任公司申请开立集合资产管理计划结算账户(业务单号: 21120110613001)

| ▲ 需要我处理的工作                 |              |              |            |               |           |      |
|----------------------------|--------------|--------------|------------|---------------|-----------|------|
|                            | 所处环节         | 开始同          | 时间         | 办理            |           |      |
| 结算银行 审核银行指定收款账户信息并录入       | 联行行号         |              | 2011-06-13 | 16:34:03      | 开         | 始办理  |
| <b>当前业务状态:</b> 结算银行及通信公司审核 |              |              |            |               |           |      |
| ▲ 业务处理信息                   |              |              |            |               |           |      |
| 环节名称                       | <b>赤理用</b> 户 | 办理用户电话       | 办理意见       | 办理时间          | 1         | 办理结果 |
| 结算参与人 提交基本资料               | 测试证券有限责任公司   | 021-50588876 |            | 2011-06-13 11 | :25:31    | 提交   |
| 总部 审核                      | 刘测试          |              |            | 2011-06-13 15 | :26:20    | 确认无误 |
| 交收部经办人 分配结算账号              | 测试           | 2594 8000    |            | 2011-06-13 16 | : 32 : 04 | 同意   |
| 结算参与人 提交申请材料               | 测试证券有限责任公司   | 021-50588876 |            | 2011-06-13 16 | : 33 : 41 | 提交   |
| 交收部经办人 初审申请材料              | 测试           | 2594 8000    |            | 2011-06-13 16 | :34:01    | 同意   |
|                            |              | 返回           |            |               |           |      |

法律声明|站点导航|工作机会|联系我们 Copyright © 版权所有 2003-2010 中国证券登记结算有限责任公司 京ICP证040922号 请使用IE6.0以上浏览器,800x600以上分辨率

图 4-2

在图 4-2 所示页面中,点击"开始办理"按钮后进入指定收款账户信息审核 业务操作页面,如图 4-3 所示。

| /// 中国                                                 | 证券登记结算                              | 算有限责任                          | 公司                                             |                                            |                                               |                                               | 深圳市均         | ◎ 返回主页 ◎ ii<br>あいレ <u>冬</u> <<< | #市业务 |
|--------------------------------------------------------|-------------------------------------|--------------------------------|------------------------------------------------|--------------------------------------------|-----------------------------------------------|-----------------------------------------------|--------------|---------------------------------|------|
| <u>SD&amp;C</u> China Se<br>[1xxxxx ] <b>测</b><br>任务说明 | ecurities Depository and<br>试证券有限责任 | Clearing Corporation<br>壬公司申请开 | Limited<br>立集合资产管理                             | 里计划结算                                      | <b>〕</b> 账户(业                                 | <b>务单号:</b> 2112                              | 20110613001) |                                 |      |
| 请核对结算参与<br>基本信息                                        | 人提供的指定收款则                           | <b>账户信息</b> 。                  |                                                |                                            |                                               |                                               |              |                                 |      |
| :                                                      | 结算参与人编码: <mark>1</mark> >           | 0000X                          |                                                |                                            | ŝ                                             | 洁算参与人名称: 训                                    | 试证券有限责任公司    |                                 |      |
| 指定收款账户                                                 |                                     |                                |                                                |                                            |                                               |                                               |              |                                 |      |
| 明细账户                                                   | 开户行名称                               | 银行账号                           | 开户名称                                           | 是否报备                                       | 账户性质                                          | 联行行号                                          | 审核结果         | 驳回原因                            |      |
| B401>000000                                            | 测试银行武汉分行                            | 43009800780089<br>90           | 测试证券有限责任<br>公司                                 | 是                                          | TA销售                                          |                                               | ⊙通过 ○驳回      |                                 | < >  |
| 提示:请仔细核对                                               | 结算参与人提交的指:                          | 定收款账户信息,并                      | 并正确录入联行行号,                                     | 以保证资金划                                     | <sub>发</sub> 准确、及时到                           | 账.                                            |              |                                 |      |
|                                                        |                                     |                                |                                                | 提交                                         | 返回                                            |                                               |              |                                 |      |
|                                                        |                                     | Copyright                      | <mark>法律声明</mark><br>◎ 版权所有 2003-20<br>请使用IE6. | <mark>站点导航 工</mark><br>10 中国证券登<br>0以上浏览器, | <mark>作机会 联系制</mark><br>记结算有限责任<br>800x600以上分 | <mark>线们</mark><br>壬公司 <b>京ICP证0409</b><br>辨率 | 22号          |                                 |      |
|                                                        |                                     |                                |                                                | 图 4                                        | -3                                            |                                               |              |                                 |      |
| ナ因                                                     | 1 4 9 日午二                           | こちてい                           | 加田相                                            | 行业 白                                       | 信自于                                           | <u>二里</u> 4七僧                                 | 相行用百         | 電 寻 λ 畔                         | 行行   |

在图 4-3 所示页面中,如果银行账户信息无误,结算银行用户需录入联行行号,选择审核意见"同意"后点击"提交"按钮,系统弹出提示"是否确认提交?",如图 4-4 所示。

| SD&C 中国<br>China S | 证券登记结<br>ecurities Depository and | 算有限责任<br>Clearing Corporation | 公司<br>Limited |                                                                                    |                        | 深圳市场           |      |
|--------------------|-----------------------------------|-------------------------------|---------------|------------------------------------------------------------------------------------|------------------------|----------------|------|
| [1××××× ] 渕        | 试证券有限责任                           | 壬公司申请开                        | 立集合资          | §产管理计划结算账户(业务                                                                      | <b>单号:</b> 21120       | )110613001)    |      |
| 请核对结算参与<br>基本信息    | 前人提供的指定收款师                        | <b>张户信息。</b>                  |               |                                                                                    |                        |                |      |
|                    | 结算参与人编码: 1>                       | 00000                         |               | 结算                                                                                 | [参与人名称: 测]             | 式证券有限责任公司      |      |
| 指定收款账户             |                                   |                               |               | Vindows Internet Explorer 🔀                                                        |                        |                |      |
| 明细账户               | 开户行名称                             | 银行账号                          | 开户名           |                                                                                    | 联行行号                   | 审核结果           | 驳回原因 |
| B401>000000        | 测试银行武汉分行                          | 43009800780089<br>90          | 测试证券有公司       | 是否嘲以提父?                                                                            |                        | ●通过 ○驳回        | ~ ~  |
| 提示:请仔细核》           | <b>结算参与人提交的指</b> 题                | 定收款账户信息,并                     | 并正确录入联        |                                                                                    |                        |                |      |
|                    |                                   |                               |               | 提交 返回                                                                              |                        |                |      |
|                    |                                   | Copyright                     | • 版权所有<br>诸   | <b>法律声明 站点导航 工作机会 联系我们</b><br>2003-2010 中国证券登记结算有限责任公<br>使用IBB.0以上浏览器,800x800以上分辨3 | <br>司 京ICP证040922<br>峯 | e <del>g</del> |      |

图 4-4

用户点击"确定",系统提示操作成功,如图 4-5 所示。点击"返回"按钮, 页面跳转到业务一览页面,在该页面的"业务处理信息"列表中新增了一条结算 银行审核通过业务办理过程记录,如图 4-6 所示。

19

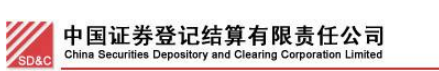

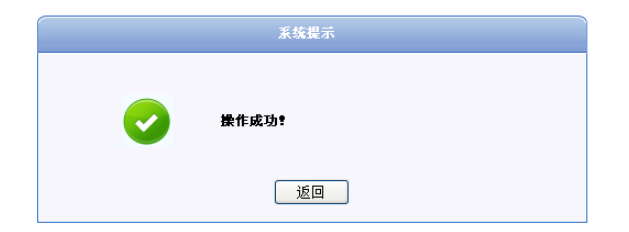

法律声明|站点导航|工作机会|联系我们 Copyright © 版权所有 2003-2010 中国证券登记结算有限责任公司 京ICP证040922号 诸使用IE6.0以上浏览器,800x600以上分辨率

图 4-5

■ 返回主页 ■ 液市业% が Daco 中国证券登记结算有限责任公司 China Securities Depository and Clearing Corporation Limited

[1XXXXX] 测试证券有限责任公司申请开立集合资产管理计划结算账户(业务单号: 21120110613001)

#### 

| ▲ 业务处理信息                 |            |        |      |                     |      |
|--------------------------|------------|--------|------|---------------------|------|
| 环节名称                     | 办理用户       | 办理用户电话 | 办理意见 | 办理时间                | 办理结果 |
| 结算参与人 提交基本资料             | 测试证券有限责任公司 |        |      | 2011-06-13 11:21:17 | 提交   |
| 总部 审核                    | 刘测试        |        |      | 2011-06-13 14:49:42 | 确认无误 |
| 交收部经办人 分配结算账号            | 测试         | 2594   |      | 2011-06-13 14:49:59 | 同意   |
| 结算参与人 提交申请材料             | 测试证券有限责任公司 |        |      | 2011-06-13 14:52:31 | 提交   |
| 交收部经办人 初审申请材料            | 测试         | 2594   |      | 2011-06-13 14:52:45 | 同意   |
| 结算银行 审核银行指定收款账户信息并录入联行行号 | 测试银行       | 111111 |      | 2011-06-13 15:16:58 | 同意   |

返回

法律声明|站点导航|工作机会|联系我们

Copyright © 版权所有 2003-2010 中国证券登记结算有限责任公司 京ICF证040922号 请使用IE6.0以上浏览器,800x600以上分辨率

图 4-6

如果账户信息有误,结算银行用户无需录入联行行号,需选择审核意见"驳回"并提供驳回原因后,点击"提交"按钮。

### 2. 由结算参与人新增、变更、撤销指定收款账户引起的指定收款账户审核

当结算参与人发起一笔指定收款账户维护业务,该业务涉及指定收款账户的 新增、变更和撤销,那么相关收款账户的开户行用户进入深市业务主页面后,页 面右侧将会出现相关业务的待办项,如图 4-7 所示。

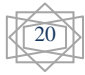

|                                | $\checkmark$   | 中国结算欢迎您!                                                                                                    |      |            |    |
|--------------------------------|----------------|----------------------------------------------------------------------------------------------------|------|------------|----|
| 读用户:cy [测试银行股份有限公司]            |                |                                                                                                    |      |            | ł. |
| ▼ 个人功能                         | 😪 在办业务列表       |                                                                                                    |      |            |    |
| • 我的待办工作                       |                |                                                                                                    |      |            |    |
| • 我经手的业务                       | 业务单号           | 业务描述                                                                                                    | 业务状态 | 启动时间       | 操作 |
| * 转办业务                         | 20120110613003 | 指定收款账户信息申报: [1xxxxx ][测试证券股份有限公司]新<br>始/查更/物销[B001 xxxxxx ][B001 xxxxxx ][B401 xxxxxx ][B401 xxxxx ][B401 xxxxx ][B401 xxxxx ][Bx01 xxxx ][B401 xxxxx ][B401 xxxx ][B401 xxxxx ][B401 xxxxx ][B401 xxxxx ][B401 xxxxx ][B401 xxxxx ][B401 xxxx ][B401 xxxx ][B401 xxxx ][B401 xxxx ][B401 xxxx ][B401 xxxx ][B401 xxxx ][B401 xxxx ][B401 xxxx ][B401 xxxx ][B401 xxxx ][B401 xxxx ][B401 xxxx ][B401 xxxx ][B401 xxxx ][B401 xxxx ][B401 xxxx ][B401 xxxx ][B401 xxxx ][B401 xxxx ][B401 xxxx ][B401 xxxx ][B401 xxx ][B401 xxx ][B401 xx ][B401 xxx ][B401 xxx ][B401 xx ][B401 xx ][B40 | 银行初审 | 2011-06-13 | 小平 |
| ▼ 结算参与人业务                      |                | 款账户                                                                                                    |      | 2011 00 10 |    |
| <ul> <li>权益分派证券代码查询</li> </ul> |                |                                                                                                    |      |            |    |
| ▼ 深圳市场业务资料申报                   |                |                                                                                                    |      |            |    |
| <ul> <li>联络人申报</li> </ul>      |                |                                                                                                    |      |            |    |
| <ul> <li>大额提款预报查询</li> </ul>   |                |                                                                                                    |      |            |    |
|                                |                |                                                                                                    |      |            |    |
|                                |                |                                                                                                    |      |            |    |

法律声明|站点导航|工作机会|联系我们 Copyright ◎ 版权所有 2003-2010 中国证券登记结算有限责任公司 京ICP证040922号 语使用IES.0以上浏览器,800x600以上分辨率

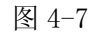

在图 4-7 所示页面的在办业务列表选择一笔结算参与人指定收款账户审核 业务(即图中所示第一笔业务),点击操作列的"处理",进入结算银行指定收款 账户信息审核业务一览页面,如图 4-8 所示。

| yna China Securities Dep                                                                                         | 记结算有限责任公司<br>ository and Clearing Corporation Limited |                                                                              |                                                          | 业务办                 |      |  |
|----------------------------------------------------------------------------------------------------|-------------------------------------------------------|------------------------------------------------------------------------------|----------------------------------------------------------|---------------------|------|--|
| 指定收款账户信息申报: [1xxxxx][测试证券股份有限公司]新增/变更/撤销[B001xxxxxxx][B001xxxxxxx][B401xxxxxx]的指<br>定收款账户 〈业务单号: 20120110613001〉 |                                                       |                                                                              |                                                          |                     |      |  |
| 业务申请信息及业务反常                                                                                                    | 贵结果                                                   |                                                                              |                                                          |                     |      |  |
| 结算参与人指定收款账户信息                                                                                                    | 急申报表                                                  |                                                                              |                                                          |                     |      |  |
| ▲需要我处理的工作                                                                                                    |                                                       |                                                                              |                                                          |                     |      |  |
|                                                                                                    | 所处环节                                                  | ŧ                                                                            | f始时间                                                     | *                   | ト理   |  |
| 结算银行 初审[测试银行]                                                                                                    |                                                       | 2011-0                                                                       | 6-13 11:05:45                                            | 开如                  | 的理   |  |
| <b>当前业务状态:</b> 银行初审                                                                                              |                                                       |                                                                              |                                                          |                     |      |  |
| ▲ 业务处理信息                                                                                                    |                                                       |                                                                              |                                                          |                     |      |  |
| 环节名称                                                                                                    | <b>赤理用</b> 户                                          | 办理用户电话                                                                       | 办理意见                                                     | 办理时间                | 办理结果 |  |
| 结算参与人 申报                                                                                                    | 测试证券有限责任公司                                            | 82133296                                                                     |                                                          | 2011-06-13 11:05:45 | 提交   |  |
|                                                                                                    |                                                       | 返回                                                                           |                                                          |                     |      |  |
|                                                                                                    | Copyright © 版权所                                       | <mark>法律声明 站点导航 工作机会</mark><br>有 2003-2010 中国证券登记结算:<br>者使用IE6.0以上浏览器,800x60 | <mark>联系我们</mark><br>有限责任公司 <mark>京ICP证</mark><br>0以上分辨率 | 040922号             |      |  |

图 4-8

在图 4-8 所示页面中,用户可在"业务处理信息"列表查看业务办理过程。 点击"开始办理"按钮后进入指定收款账户信息审核业务操作页面,如图 4-9 所 示。

|   | 1 |   | 1  | 4 |
|---|---|---|----|---|
| 1 | / | 1 | 1  |   |
| 2 |   |   |    |   |
|   |   |   |    |   |
|   | 6 | n | 91 | • |

深圳市场业务 "一

#### 指定收款账户信息申报[测试证券股份有限公司]

现有指定收款账户 序号 资金明细账号 明细 银行账号 开户名称 开户行名称 B401 XXXXXX 45302000018402XXXXXXXX 测试理财XX4号集合资产管理计划 测试银行深圳分行营业部 查看 1 2 测试银行深圳分行 BOO1 XXXXXX 测试证券股份有限公司(客户) 45302000018411XXXXXXXX 杳若 业务申请 序号 业务申请描述 需更正 撤销8401XXXXXX下的指定收款账户[测试银行深圳分行营业部]45302000018402XXXXXXXX[测试理财XX4号集合资产管理计划] (2011-06-14 生效) 1 变更8001XXXXXX下的指定收款账户创试银行深圳分行]45302000018411XXXXXXXX[创试证券股份有限公司(客户)](2011-06-14生效) 2 중 新增8001XXXXXX下的指定收款账户[测试银行深圳分行]49099987977776577[测试证券股份有限公司](2011-06-14生效) 3 业务办理 审核结果: ⊙通过 ○驳回 常用意见: 诸选择 ~ 审核意见: 提交 返回 法律声明上站卢导航上工作机会上联系我们 Copyright © 版权所有 2003-2010 中国证券登记结算有限责任公司 京ICP证040922号

图 4-9

请使用IE6.0以上浏览器,800x600以上分辨率

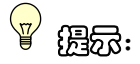

"新增"和"变更"的收款账户审核时,若信息无误,则需要结算银行录入 联行行号;而对于"撤销"的收款账户信息,银行无需审核和录入任何信息。

在图 4-9 所示页面中,点击"<sup>•</sup>"展开各账户的详细信息,对于"新增"的 账户,如果银行账户信息无误,结算银行用户需录入联行行号;对于"变更"的 账户,结算银行用户需审核变更后的账户信息,如确认账户信息无误,则录入联 行行号;如图 4-10 所示。

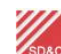

深圳市场业务 "

| 指定收款账户信息中报[惯吗证券股份有限公司] | [测试证券股份有限公司] |
|------------------------|--------------|
|------------------------|--------------|

#### 现有指定收款账户

| 序号   | 资金明细账号                                  | 银行账号                                                                                                    | 开户名称                                                                                 | 开户行名称                                 | 明细  |
|------|-----------------------------------------|----------------------------------------------------------------------------------------------------|--------------------------------------------------------------------------------------|---------------------------------------|-----|
| 1    | B401XXXXXX                              | 45302000018402XXXXXXXX                                                                                                    | 测试理财XX4号集合资产管理计划                                                                     | 测试银行深圳分行营业部                           | 查看  |
| 2    | BOO1XXXXXX                              | 45302000018411 XXXXXXXX                                                                                                    | 测试证券股份有限公司(客户)                                                                       | 测试银行深圳分行                              | 查看  |
| 业务申请 |                                         |                                                                                                    |                                                                                      |                                       |     |
| 序号   |                                         |                                                                                                    | 业务申请描述                                                                               |                                       | 需更正 |
| 1    | <ul> <li>撤销B40:</li> <li>生效)</li> </ul> | IXXXXXX 的指定收款账户[测试银行深达                                                                                                    | 训分行营业部]4530200018402 XXXXXXXI测试理财X                                                   | X4号集合资产管理计划](2011-06-14               |     |
| 2    | <ul> <li>变更B003</li> </ul>              | XXXXXX 的指定收款账户(测试银行深述<br>资金明细账号: B001XXXXX<br>联行行号: 84080<br>开户行名称:测试银行深圳份行<br>银行账号:由"4530200018411XXXXX<br>用户名称:测试证券股份有限公司(3<br>经约日期:2008-08-04<br>银行账户性质:由""变更为"证券公司<br>是否报备:曲""变更为"是"<br>开通日期:由"2008-08-04"变更为"20 | 制份行]45302000018411XXXXXXX (則试证券股份有即<br>(XX"变更为"453020000184110678977"<br>客户)<br>)常户" | <mark>8公司(客户)</mark> ] (2011-06-14生效) |     |
| 3    | ● 新日韓BOO:                               | XXXXX 的指定收款账户[M]试银行深述<br>资金明细账号: B001XXXXX<br>联行行号:<br>开户行名称:测试银行深圳分行<br>银行帐号: 49099987977776577<br>开户名称:测试证券股份有限公司<br>釜约日期: 2011-06-13<br>银行账户性质:证券公司自有<br>是否报备:是<br>开通日期: 2011-06-14                               | 训分行]49099987977776577[ <b>则</b> 试证券股份有限公司                                            | ](2011-06-14生效)                       |     |
| 业务办理 |                                         |                                                                                                    |                                                                                      |                                       |     |
|      | 审核结果: 💽                                 | 通过 〇 驳回                                                                                                    |                                                                                      |                                       |     |
|      | 常用意见: 诸說                                | 选择 🔽                                                                                                    |                                                                                      |                                       |     |

图 4-10

账户信息全部审核无误后,用户需点击"提交"按钮后,系统提示操作成功, 如图 4-11 所示。点击"返回"按钮,页面跳转到业务一览页面,如图 4-12 所示, 业务处理信息列表新增了一条指定收款账户审核通过的记录。

如果发现"新增"或"变更"的账户信息有误,那么结算银行用户无需录入 联行行号,在有误信息的"需更正"列勾选需更正选择框(如图 4-10 红色框所 示)。

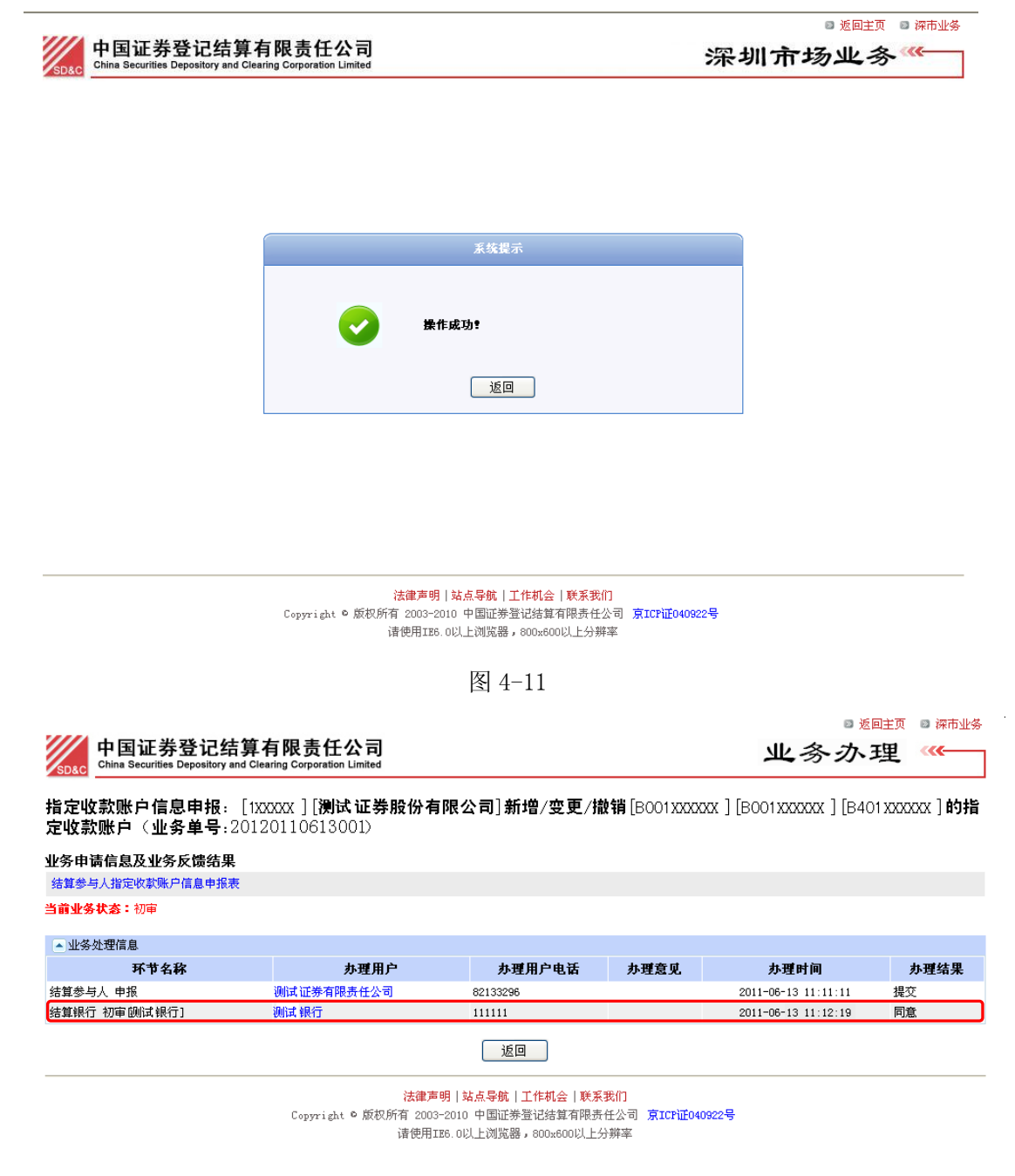

图 4-12

在图 4-12 所示业务一览页面点击"结算参与人指定收款账户信息申报表"进入申报表查看页面,如图 4-13 所示。

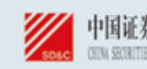

中国证券登记结算有限责任公司 深 圳 今 公 司 Opui scrutties deposition ind cleanix (diffactive lineted shearlen branch

| 结算参与。 | 人名称         | 测试证券股   | 份有限公司                          | 结算参与人编码 |                 | 1XXXXX                   |
|-------|-------------|---------|--------------------------------|---------|-----------------|--------------------------|
|       | 申报人         | 测试证券有   | 限责任公司                          |         | 申报日期            | 2011-06-13               |
|       | 电话 020-8213 |         | <b>f</b> 020-82133296          |         | 传真 020-82133296 |                          |
|       |             |         | 中报                             | 項目      |                 |                          |
|       | <b>夜更前</b>  |         |                                |         | 夾更后             |                          |
|       |             |         |                                |         | 资金明细筹           | 七号: BOO1 XXXXXX          |
|       |             |         |                                |         | 联行行             | i号:                      |
|       |             |         |                                |         | 开户行名            | <b>;称:</b> 测试银行深圳分行      |
|       |             |         |                                |         | 银行韩             | 号: 49099987977776577     |
| 新增    |             |         |                                |         | 开户名             | <b>[称: 测试证券股份有限公司</b>    |
|       |             |         |                                |         | 签约日             | 期: 2011-06-13            |
|       |             |         |                                |         | 银行账户性           | <b>版:</b> 证券公司自有         |
|       |             |         |                                |         | 是否报             | (备:是                     |
|       |             |         |                                |         | 开通日             | 期: 2011-06-14            |
|       | 资金          | と明細账号:  | BOO1XXXXXX                     |         | 资金明细赚           | 号: BOO1XXXXXX            |
|       |             | 联行行号:   | 84080                          |         | 联行行             | i号: 84080                |
|       | Э           | F户行名称:  | 测试银行深圳分行                       |         | 并户行名            | <b>称:</b> 测试银行深圳分行       |
|       |             | 银行帐号:   | 45302000018411 <b>XXXXXXXX</b> |         | 银行韩             | 号: 453020000184110678977 |
| 变更    |             | 开户名称:   | ))总证券股份有限公司(客户)                |         | 开户名             | (第:) 试试证券股份有限公司(客户)      |
|       |             | 签约日期:   | 2008-08-04                     |         | 签约日             | 期: 2008-08-04            |
|       | 银行          | 「账户性质:  |                                |         | 银行账户性           | <b>[版</b> : 证券公司客户       |
|       |             | 是否报备:   |                                |         | 是否报             | 备:是                      |
|       |             | 开通日期:   | 2008-08-04                     |         | 开通日             | 期: 2011-06-14            |
|       | 资金          | 3.明细账号: | B401XXXXXX                     |         |                 |                          |
|       |             | 联行行号:   | 84080                          |         |                 |                          |
|       | Э           | F户行名称:  | 测试银行深圳分行营业部                    |         |                 |                          |
|       |             | 银行帐号:   | 45302000018402 <b>XXXXXXXX</b> |         |                 |                          |
| 撤销    |             | 开户名称:   | 测试理财XX4号集合资产管理计划               |         |                 |                          |
|       |             | 签约日期:   | 2008-11-10                     |         |                 |                          |
|       | 银行          | 「账户性质:  |                                |         |                 |                          |
|       |             | 是否报备:   |                                |         |                 |                          |
|       |             | 开通日期:   | 2008-11-10                     |         |                 |                          |

### 结算参与人指定收款账户信息申报表

图 4-13

<del>ම</del> සිැහි:

- (1) 如果选择"驳回"并提交成功,那么该业务将被驳回至结算参与人,由 结算参与人修改账户信息,修改完毕后再次提交审核申请,结算银行需再次 审核。
- (2) 银行审核通过后,相应的银行账户信息将发送至结算公司进行再次审核,

25

如审核无误,则银行需按照4.1.1.2节的说明完成账户信息的维护。

# 4.1.1.2 反馈银行账户维护信息

当结算参与人的指定收款账户经结算公司审核无误后,结算银行用户进入深 市业务主页面后,页面右侧将会出现相关业务的待办项,如图 4-14 所示。

图 4-14 中有两个待办业务:(1)结算参与人新增、变更、撤销指定收款账户反馈银行账户信息的待办业务;(2)结算参与人结算账户开立时指定收款账户 反馈银行账户信息的待办业务。两个待办业务的操作方式一致,这里选择第一笔 业务为例进行说明。

| 中国证券登记结算     China Securities Depository and Cl | 有限责任公司<br>earing Corporation Limited | ;                                                      | 深圳市场.     | 业务《        | <u>-</u> |
|-------------------------------------------------|--------------------------------------|--------------------------------------------------------|-----------|------------|----------|
|                                                 | $\rightarrow$                        | 中国结算欢迎您!                                               |           |            |          |
| 登录用户:cy [测试银行股份有限公司]                            | ]                                    |                                                        |           |            |          |
| ▼ 个人功能                                          | 😽 在办业务3                              | 利表                                                     |           |            |          |
| • 我的待办工作                                        |                                      |                                                        |           |            |          |
| ◆ 我经手的业务                                        | 业务单号                                 | 业务描述                                                   | 业务状态      | 启动时间       | 操作       |
| • 转办业务                                          | 21720110607001                       | [KXXXXX]测试测试基金管理有限公司申请开立基金申购赎回业务                       | 相关各方 查看通知 | 2011-06-07 | 处理       |
| ▼ 结算参与人业务                                       |                                      | 结算账户<br>指定收款账户信息申报:[1xxxxxx][测试证券有限责任公司]新              |           |            |          |
| ▼ 深圳市场业务资料申报                                    | 20120110613003                       | 增/变更/撤销[B001XXXXXX][B401XXXXXX][B401XXXXXX]的指定收<br>計账户 | 指令执行      | 2011-06-13 | 处理       |
| <ul> <li>联络人申报</li> </ul>                       |                                      | 20/XK/                                                 |           |            |          |
| <ul> <li>大额提款预报查询</li> </ul>                    |                                      |                                                        |           |            |          |
| <ul> <li>权益分派证券代码查询</li> </ul>                  |                                      |                                                        |           |            |          |
|                                                 |                                      |                                                        |           |            |          |
|                                                 |                                      |                                                        |           |            |          |
|                                                 |                                      |                                                        |           |            |          |
|                                                 |                                      |                                                        |           |            |          |

第一页前一页后一页最后一页第1页共1页共7条记录第 页 确定

◙ 返回主页

图 4-14

在图 4-14 的在办业务列表中选中第一笔业务点击"处理",进入该业务的业务一览页面,如图 4-15 所示。

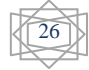

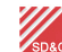

#### 中国证券登记结算有限责任公司 China Securities Depository and Clearing Corporation Limited

| ۲   | 返回主页 | ◙ 深市业务 |
|-----|------|--------|
| 业务力 | 、理   |        |

指定收款账户信息申报: [1XXXXX][**) 测试证券有限责任公司] 新增/变更/撤销**[B001XXXXXX][B401XXXXXX][B401XXXXXX]**的指** 定收款账户(业务单号: 20120110613003)

**业务申请信息及业务反馈结果** 结算参与人指定收款账户信息申报表

| ▲ 需要我处理的工作        |                     |      |
|-------------------|---------------------|------|
| 所处环节              | 开始时间                | 办理   |
| 结算银行 维护银行账户[测试银行] | 2011-06-13 11:15:33 | 开始办理 |

**当前业务状态:**指令执行

| ▲ 业务处理信息      |              |              |           |                     |      |
|---------------|--------------|--------------|-----------|---------------------|------|
| 环节名称          | <b>赤理用</b> 户 | 办理用户电话       | 办理意见      | 办理时间                | 办理结果 |
| 结算参与人 申报      | 测试证券有限责任公司   | 021-50588876 |           | 2011-06-13 11:11:11 | 提交   |
| 结算银行 初审[测试银行] | 测试银行         | 111111       | 经审核,银行账户资 | 2011-06-13 11:12:09 | 同意   |
| 资金交收部经办人 初审   | 测试经办         | 2594         |           | 2011-06-13 11:13:22 | 同意   |
| 资金交收部复审人 复审   | 测试复核         | 2594         |           | 2011-06-13 11:14:41 | 同意   |
| 资金交收部领导 审批    | 测试领导         | 2598         |           | 2011-06-13 11:15:33 | 同意   |
|               |              |              |           |                     |      |

返回

法律声明|站点导航|工作机会|联系我们 Copyright © 版权所有 2003-2010 中国证券登记结算有限责任公司 京ICP证040922号

诸使用IE6.0以上浏览器,800x600以上分辨率

图 4-15

在图 4-15 所示页面点击"开始办理"按钮,进入业务操作页面,如图 4-16 所示。

| 山国证券登记结首方限责任公司                                                                                 | ◙ 返回主页 ◎ 深市业务                         |
|------------------------------------------------------------------------------------------------|---------------------------------------|
| China Securities Depository and Clearing Corporation Limited                                   | 深圳市场业务                                |
| <b>指定收款账户信息申报: [1xxxxx][测试证券有限责任公司]新增/变更/撤销[</b> B001xxx<br><b>定收款账户〈业务单号: 20120110613003〉</b> | XXXX ] [B401XXXXXX ] [B401XXXXXX ] 的指 |
|                                                                                                |                                       |
| 华夏银行:                                                                                          |                                       |
| 贵司为结算参与人开立的指定牧款账户已投入使用,请根据《指定牧款账户维护通<br>息。如有问题,请联系我分公司资金交牧部。                                   | 知书》维护相关账户信                            |
| 特此通知。                                                                                          |                                       |
|                                                                                                | 中国结算深圳分公司                             |
|                                                                                                | 资金交收部                                 |
|                                                                                                | 2011年06月13日                           |
| 相关报表                                                                                           |                                       |
| 指定收款账户维护通知书                                                                                    |                                       |
| 业务办理                                                                                           |                                       |
| 办理结果: ④ 已维护相关参数                                                                                |                                       |

| が理結末・ | <ul> <li>已維护相关参数</li> </ul> |
|-------|-----------------------------|
| 办理意见: |                             |
|       | [确定] [返回]                   |
|       |                             |

| 法律声明 站点导航 工作机会 联系我们 |      |                  |                 |       |              |  |  |  |  |
|---------------------|------|------------------|-----------------|-------|--------------|--|--|--|--|
| Copyright ©         | 版权所有 | 2003-2010        | 中国证券登记结算有       | 限责任公司 | 京ICP证040922号 |  |  |  |  |
|                     | (書)  | і<br>Папатка оку | 上浏览器, sonyson)? | トム雑家  |              |  |  |  |  |

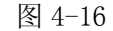

点击相关报表栏的"指定收款账户维护通知书"链接,进入通知书查看页面, 如图 4-17 所示。

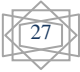

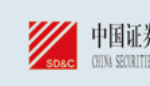

中国证券登记结算有限责任公司 深 圳 な な 司 CHINA SCRUTTER INFORMATION LIDITED SHENZHEN BRANCH

# 中国证券登记结算有限责任公司深圳分公司 结算参与人变更指定收款账户维护通知书

| 银行 | :测试银行        |  |
|----|--------------|--|
| 日期 | : 2011-06-13 |  |

业务单号:20120110613003

诸按以下信息添加指定收款账户:

| 新指定收款账户信息:                            |                         |                   |                  |
|---------------------------------------|-------------------------|-------------------|------------------|
| 结算账户号码:B401XXXXXX                     |                         |                   |                  |
| 结算账户名称:测试测试测试1号集合资产                   | ~管理                     |                   |                  |
| 指定收款账户                                |                         |                   |                  |
| 开户行名称:测试银行武汉分行                        |                         |                   |                  |
| 银行账号:87876665554566577                |                         |                   |                  |
| 联行行号:767778                           |                         |                   |                  |
| 开户名称:测试证券有限责任公司                       |                         |                   |                  |
| 账户性质: TA销售                            |                         |                   |                  |
|                                       |                         |                   |                  |
| 中国证券登记结算有限责任公司深圳分公                    | 司意见:                    |                   |                  |
| 以上参与人指定的收款账户于 2011 3<br>人管理系统中进行确认反馈。 | 年 06 月 14 日起生效,请 测试银行   | 亍 对上述结算账户指定的收款账号搭 | 规定程序进行维护,并在结算参与  |
| 经办人: 测试经办                             | 复核人:测试复核                | 负责人:测试领导          |                  |
|                                       |                         |                   | 2011 年 06 月 13 日 |
|                                       |                         |                   |                  |
| 银行处理意见:                               |                         |                   |                  |
| 本行对上述账户变更资料进行了处理                      | ,确保于 2011 年 06 月 14 日起生 | 效。                |                  |
| 经办人:                                  | 复核人: 负                  | 责人签字:             | 单位盖章:            |

年月日

注意:在开通日期前及时维护结算参与人指定收款账户,以免影响结算参与人正常提款。

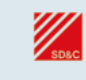

中国证券登记结算有限责任公司 深 圳 ゟ 公 司 CHINA SECURITIES DEPOSITORY AND CLEARING CORPORATION LINUTED SHENZHEN BRANCH

### 中国证券登记结算有限责任公司深圳分公司 结算参与人变更指定收款账户维护通知书

# 银行:测试银行 日期:2011-06-13

诸按以下信息变更指定收款账户:

#### 原指定收款账户信息:

结算账户号码:B401XXXXXX 结算账户名称:测试测试测试1号集合资产管理

#### 指定收款账户

开户行名称:测试银行常州分行 银行账号:64302000018413 联行行号:XXXXXX 开户名称:测试证券有限责任公司测试1号集合资产管理计划 账户性质: 客户或其它

### 新指定收款账户信息:

结算账户号码:B4O1XXXXXX 结算账户名称:测试测试测试1号集合资产管理

### 指定收款账户

开户行名称:测试银行常州分行 银行账号:6430200001841300005555 联行行号:XXXXXXX 开户名称:测试证券有限责任公司测试1号集合资产管理计划 账户性质: TA销售

中国证券登记结算有限责任公司深圳分公司意见:

以上参与人指定的收款账户于 2011 年 06 月 14 日起生效,请 测试银行 对上述结算账户指定的收款账号按规定程序进行维护,并在结算参与 人管理系统中进行确认反馈。 经办人: 测试经办 负责人: 测试领导 复核人: 测试复核

2011 年 06 月 13 日

业务单号:20120110613003

#### 银行处理意见:

本行对上述账户变更资料进行了处理,确保于 2011 年 06 月 14 日起生效。 经办人: 复核人: 负责人签字:

年月日

单位盖章:

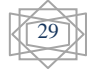

|                                               | 中国证券登门<br>SBGC CHIM SECRITIES DEPOSI | 記結算有限责任公司 深 圳 る 公 司<br>That no cleaing corraction linited shenzhen branch |           |            |         |       |
|-----------------------------------------------|--------------------------------------|---------------------------------------------------------------------------|-----------|------------|---------|-------|
| F                                             | 中国证券登记结约<br>结算参与人变更                  | 算有限责任公司深圳分公司<br>指定收款账户维护通知书                                               |           |            |         |       |
| 银行:测试银行<br>日期:2011-06-13                      |                                      |                                                                           | 小谷茸       | 2号:20      | 1201106 | 13003 |
| 请按以下信息撤销指定收款账户:                               |                                      |                                                                           |           | , <u> </u> |         |       |
| 原指定收款账户信息:                                    |                                      |                                                                           |           |            |         |       |
| 结算账户号码:BOO1XXXXXX                             |                                      |                                                                           |           |            |         |       |
| 结算账户名称:测试证券二交易单元                              |                                      |                                                                           |           |            |         |       |
| 指定收款账户                                        |                                      |                                                                           |           |            |         |       |
| 开户行名称:测试银行常州分行营业部                             |                                      |                                                                           |           |            |         |       |
| 银行账号:64302000018411                           |                                      |                                                                           |           |            |         |       |
| 联行行号:XXXXXX                                   |                                      |                                                                           |           |            |         |       |
| 开户名称:测试证券有限责任公司(客户                            |                                      |                                                                           |           |            |         |       |
| 账户性质: 客户或其它                                   |                                      |                                                                           |           |            |         |       |
| 中国证券登记结算有限责任公司深圳分公司                           | 司意见:                                 |                                                                           |           |            |         |       |
| <br>  以上参与人指定的收款账户于 2011 3<br>  人管理系统中进行确认反馈。 | 〒 06 月 14 日起生效,                      | 湷 测试银行 对上述结算账户指定的收款账                                                      | 号按规定程序进行纠 | 护,并        | 在结算者    | 参与    |
| 经办人:测试经办                                      | 复核人:测试复核                             | 负责人:测试领导                                                                  |           |            |         |       |
|                                               |                                      |                                                                           | 20        | 11 年 (     | 6月1:    | 3日    |
| 银行处理意见:                                       |                                      |                                                                           |           |            |         |       |
| <br>本行对上述账户变更资料进行了处理                          | ,确保于 2011 年 06 月                     | 14 日起生效。                                                                  |           |            |         |       |
| 经办人:                                          | 复核人:                                 | 负责人签字:                                                                    | 单位盖章:     |            |         |       |
|                                               |                                      |                                                                           |           | 年          | 月       | 日     |

图 4-17

银行可打印通知书,并将通知书中新增、变更或撤销的账户信息维护到银行 自有系统后,回到图 4-16 所示页面,点击"确认"按钮,系统提示操作成功后, 跳转至业务一览页面,至此结算银行的对于该业务的操作全部完成。

# **कि सिंग्ध**ि

请将指定收款账户信息维护到银行自有系统后再至本平台进行确认提交,否则结算公司将认为该指定收款账户信息已成功维护到银行自有系统。若由此产生的问题,应由银行负责。

## 4.1.2 审核配售对象指定收款账户

## 4.1.2.1 审核银行账户

如果结算公司深圳分公司将配售对象的账户资料导入本平台,并发起配售对象银行账户资料维护业务后,配售对象的开户行用户进入深市业务主页面时,页面右侧将会出现相关业务的待办项,如图 4-18 所示。

| P国证券登记结算<br>China Securities Depository and Cli | 有限责任公司<br>earing Corporation Limited | :                        | 深圳市场业务"        |              |  |  |  |  |
|-------------------------------------------------|--------------------------------------|--------------------------|----------------|--------------|--|--|--|--|
|                                                 | ×                                    | 中国结算欢迎您!                 |                |              |  |  |  |  |
| 肇录用户:eyi [测试银行股份有限公司]                           |                                      |                          |                |              |  |  |  |  |
| ▼ 个人功能                                          | 😽 在办业务列表                             |                          |                |              |  |  |  |  |
| • 我的待办工作                                        |                                      |                          |                |              |  |  |  |  |
| • 我经手的业务                                        | 业务单号                                 | 业务描述                     | 业务状态           | 启动时间 操       |  |  |  |  |
| • 转办业务                                          | 20620110607001                       | 配售对象银行账户资料维护[2011-06-07] | 结算银行初审         | 2011-06-07 👲 |  |  |  |  |
| ▼ 结算参与人业务                                       |                                      |                          |                |              |  |  |  |  |
| ▼ 深圳市场业务资料申报                                    |                                      |                          |                |              |  |  |  |  |
| ◆ 联络人申报                                         |                                      |                          |                |              |  |  |  |  |
| • 大额提款预报查询                                      |                                      |                          |                |              |  |  |  |  |
| • 权益分派证券代码查询                                    |                                      |                          |                |              |  |  |  |  |
|                                                 |                                      |                          |                |              |  |  |  |  |
|                                                 |                                      |                          |                |              |  |  |  |  |
|                                                 |                                      | 第一页 前一页 后一页 最后-          | 一页 第1页 共1页 共 🕯 | 条记录 第页       |  |  |  |  |

图 4-18

在图 4-18 所示在办业务列表的"操作"列点击"处理",进入配售对象指定 收款账户资料维护业务一览页面,如图 4-19 所示。

| 中国证券登记结算有限责<br>China Securities Depository and Clearing Corpo | 任公司<br>ation Limited       |             |      | 业务办理                | 主页 🛛 深市业 |  |
|---------------------------------------------------------------|----------------------------|-------------|------|---------------------|----------|--|
| <b>配售对象银行账户资料维护</b> [2011-0                                   | 6-07] ( <b>业务单号</b> : 2062 | 0110607001) |      |                     |          |  |
| 业务申请信息及业务反馈结果                                                 |                            |             |      |                     |          |  |
| 配售对象银行账户资料明细                                                  |                            |             |      |                     |          |  |
| ▲ 需要我处理的工作                                                    |                            |             |      |                     |          |  |
| 所处环节                                                          | 开始日                        | 时间          |      | 办理                  |          |  |
| 结算银行 初审                                                       | 2011-06-07                 | 15:25:49    |      | 开始办理                |          |  |
| 当前 <b>业务状态:</b> 结算银行初审                                        |                            |             |      |                     |          |  |
| ▲ 业务处理信息                                                      |                            |             |      |                     |          |  |
| 环节名称                                                          | 办理用户                       | 办理用户电话      | 办理意见 | 办理时间                | 办理结果     |  |
| 交收部经办人 导入新增/变更配售对象银行账户数据                                      | 测试经办                       | 2598        |      | 2011-06-07 14:22:15 | 同意       |  |
| 交收部复核人 复审                                                     | 测试复核                       | 2594        |      | 2011-06-07 14:23:36 | 同意       |  |
| 交收部复核人 复审                                                     | 测试复核                       | 2594        |      | 2011-06-07 14:23:38 | 同意       |  |
| 交收部复核人 复审                                                     | 测试复核                       | 2594        |      | 2011-06-07 14:23:40 | 同意       |  |
| 交收部复核人 复审                                                     | 测试复核                       | 2594        |      | 2011-06-07 14:23:42 | 同意       |  |
|                                                               | <u></u> 返                  |             |      |                     |          |  |

(法律/99) 14点分析(上下40)室 18未分析(上下40)室 18未分(日) Copyright © 版权所有 2003-2010 中国证券查记结查有限责任公司 <u>第</u>ICP证040922号 请使用IEE.0以上词纸器, 800×600以上分辨率

图 4-19

点击"开始办理"按钮后,进入配售对象账户审核操作页面,如图 4-20 所示。

图 4-20 所示页面中,对于发生变更的配售对象账户,用户可以点击"查看 变更"按钮查看变更前后的数据,如图 4-21 所示。

深圳市场业务 🕊

#### 中国证券登记结算有限责任公司 China Securities Depository and Clearing Corporation Limited

### 结算银行审核配售对象银行账户资料[测试银行]

请审核如下银行账户资料:

| 序号  | 联行行号       | 开户行名称           | 银行账号            | 开户名称                           | 审核结果                                   | 驳回原因                                                                                              | 备注  | 详细信息 |
|-----|------------|-----------------|-----------------|--------------------------------|----------------------------------------|---------------------------------------------------------------------------------------------------|-----|------|
| 1   | 8232423124 | 测试银行上海黄<br>浦支行  | 400002302355451 | 测试证券有限责任<br>公司(客户)             | <ul> <li>● 通过</li> <li>● 驳回</li> </ul> | <ul> <li>○ 联行行号有误</li> <li>○ 开户行名称有误</li> <li>○ 銀行账号有误</li> <li>○ 开户名称有误</li> <li>○ 其它</li> </ul> | < > |      |
| 2   | 8231822114 | 测试银行深圳竹<br>子林支行 | 400002304534531 | 测试证券有限责任<br>公司(客户)             | <ul> <li>● 通过</li> <li>○ 驳回</li> </ul> | <ul> <li>○ 联行行号有误</li> <li>○ 开户行名称有误</li> <li>○ 銀行账号有误</li> <li>○ 开户名称有误</li> <li>○ 其它</li> </ul> | ~ ~ |      |
| 3   | 4537708234 | 测试银行武汉洪<br>山支行  | 400002352322121 | 测试证券股份有限<br>公司(客户)             | <ul><li>● 通过</li><li>○ 驳回</li></ul>    | <ul> <li>○ 联行行号有误</li> <li>○ 开户行名称有误</li> <li>○ 銀行账号有误</li> <li>○ 开户名称有误</li> <li>○ 其它</li> </ul> | ~ ~ | 查看变更 |
| 4   | 2530400114 | 测试银行杭州信<br>义支行  | 100120252324671 | 测试 <sup>证券有限责任</sup><br>公司(客户) | <ul> <li>● 通过</li> <li>● 驳回</li> </ul> | <ul> <li>○ 联行行号有误</li> <li>○ 开户行名称有误</li> <li>○ 銀行账号有误</li> <li>○ 开户名称有误</li> <li>○ 其它</li> </ul> |     | 查看变更 |
| 提示: | 如发现联行行号    | ,开户行名称,银行       | 亍账号, 开户名称信)     | 息有误,诸将正确信息;                    | 填写在备注栏。                                |                                                                                                   |     |      |

提交 返回

法律声明丨站点导航丨工作机会丨联系我们

Copyright © 版权所有 2003-2010 中国证券登记结算有限责任公司 京ICP证040922号

请使用IE6.0以上浏览器,800x600以上分辨率

| 审核          | 如下银行账             | 户资料:                    |                 |                            |                                        |                                                      |                    |             |     |          |
|-------------|-------------------|-------------------------|-----------------|----------------------------|----------------------------------------|------------------------------------------------------|--------------------|-------------|-----|----------|
| 号           | 联行行号              | 开户行名称                   | 银行账号            | 开户名称                       | 审核结果                                   |                                                      | 驳回原因               |             | 备注  | 详细信息     |
| 1           | 8232423124        | <b>测试</b> 银行上海黄<br>浦支行  | 400002302355451 | <b>测试</b> 证券有限责任<br>公司(客户) | <ul><li>● 通过</li><li>● 驳回</li></ul>    | <ul> <li>联行行号有</li> <li>银行账号有</li> <li>其它</li> </ul> | 误 🗌 开户行<br>误 🗌 开户名 | 名称有误<br>称有误 |     |          |
| 2           | 8231822114        | <b>测试</b> 银行深圳竹<br>子林支行 | 400002304534531 | <b>測试</b> 证券有限责任<br>公司(客户) | <ul><li>● 通过</li><li>● 驳回</li></ul>    | <ul> <li>联行行号有</li> <li>银行账号有</li> <li>其它</li> </ul> | 误 📃 开户行<br>误 🗌 开户名 | 名称有误<br>称有误 |     |          |
| 3           | 4537708234        | <b>测试</b> 银行武汉洪<br>山支行  | 400002352322121 | <b>测试</b> 证券股份有限<br>公司(客户) | <ul> <li>● 通过</li> <li>● 驳回</li> </ul> | <ul> <li>联行行号有</li> <li>银行账号有</li> <li>其它</li> </ul> | 误 🗌 开户行<br>误 🗌 开户名 | 名称有误<br>称有误 | < > | 查看变更     |
| 4           | 2530400114        | <b>测试</b> 银行杭州信<br>义支行  | 100120252324671 | <b>測试</b> 证券有限责任<br>公司(客户) | <ul><li>● 通过</li><li>● 驳回</li></ul>    | <ul> <li>联行行号有</li> <li>银行账号有</li> <li>其它</li> </ul> | 误 📃 开户行<br>误 🗌 开户名 | 名称有误<br>称有误 | <   | 查看变更     |
| <b>禄</b> 二: | 如发现联行行号           | 号, 开户行名称, 银行            | 亍账号, 开户名称信      | 息有误, 诸将正确信息:               | 填写在备注栏。                                | 15 D                                                 |                    |             |     |          |
|             |                   | é Jam John des          |                 |                            | DEX                                    |                                                      |                    |             |     |          |
|             | L <sup>2</sup>    | "跗信息                    | 本面前信            | 自                          |                                        |                                                      | - 本面               | ∋信自         |     | <u>×</u> |
|             |                   |                         | 英之前<br>联行行号 XX  | xxx                        |                                        |                                                      | 東元/<br>联行行号        | 2530400114  |     |          |
|             | 开户行名称             |                         | 开户行名称 测         | 试银行北京东单支行                  |                                        |                                                      | 开户行名称              | 测试银行杭州信     | 议支行 |          |
|             | 开户名称 测试测试测试测试23证券 |                         | 投资基金            |                            |                                        |                                                      |                    |             |     |          |
|             |                   |                         |                 |                            |                                        |                                                      |                    |             |     |          |

图 4-21

如果银行账户信息无误,用户需选择审核结果"通过"。

如果账户信息有误,用户选择审核结果"驳回",必须在"驳回原因"输入 框中勾选驳回原因,并在"备注"栏中填写备注信息。举例说明:如果选择驳回 原因为"联行行号有误",那么可在备注栏中输入"正确的联行行号为:xxxxx"。

当所有的账户信息审核完毕后,点击"提交"按钮,系统弹出提示"您确定提交吗?",如图 4-22 所示。

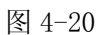

|     | 中国证券登记结算有限责任公司       深圳市场业务         China Securities Depository and Clearing Corporation Limited       深圳市场业务 |                                 |                                |                                     |                                                 |                                                        |                                                 |       |           |  |  |
|-----|----------------------------------------------------------------------------------------------------|---------------------------------|--------------------------------|-------------------------------------|-------------------------------------------------|--------------------------------------------------------|-------------------------------------------------|-------|-----------|--|--|
| 结算  | 眼行审核國                                                                                                    | 记售对象银行                          | <b>F账户资料[</b> 溴                | 试银行]                                |                                                 |                                                        |                                                 |       |           |  |  |
| 请审核 | 如下银行账                                                                                                    | (户资料:                           |                                |                                     |                                                 |                                                        |                                                 |       |           |  |  |
| 序号  | 联行行号                                                                                                    | 开户行名称                           | 银行账号                           | 开户名称                                | 审核结果                                            | ł                                                      | 经回原因                                            | 备注    | 详细信息      |  |  |
| 1   | 8232423124                                                                                                    | 测试银行上海黄<br>浦支行                  | 400002302355451                | 测试证券有限责任<br>公司(客户)                  | <ul><li>● 通过</li><li>○ 驳回</li></ul>             | <ul> <li>联行行号有误</li> <li>银行账号有误</li> <li>其它</li> </ul> | <ul> <li>一 开户行名称有误</li> <li>一 开户名称有误</li> </ul> | ~ ~   |           |  |  |
| 2   | 8231822114                                                                                                    | 测试银行深圳竹<br>子林支行                 | 400002304534531                | 测试证券有限责任<br>公司(客户)                  | <ul> <li>● 通过</li> <li>● 驳回</li> </ul>          | <ul> <li>联行行号有误</li> <li>银行账号有误</li> <li>其它</li> </ul> | <ul> <li>并户行名称有误</li> <li>并户名称有误</li> </ul>     | ~     |           |  |  |
| 3   | 4537708234                                                                                                    | 测试银行武汉洪<br>山支行                  | 400002352322121                | 测试证券股 <mark>Uindo</mark><br>公司(客户   | vs Internet<br>您确定提交吗                           | Explorer 🔀 误<br>?                                      | <ul> <li>一 开户行名称有误</li> <li>一 开户名称有误</li> </ul> | ×     | 查看变更      |  |  |
| 4   | 2530400114                                                                                                    | 测试银行杭州信<br>义支行                  | 100120252324671                | 测试证券有<br>公司(客户                      | 确定                                              | 取消 误                                                   | <ul> <li>一 开户行名称有误</li> <li>一 开户名称有误</li> </ul> |       | 查看变更      |  |  |
| 提示: | 加发现联行行号                                                                                                    | 号,开户行名称,银行                      | 亍账号, 开户名称信,                    | 息有误,诸将正确信息                          | 填写在备注栏。                                         |                                                        |                                                 |       |           |  |  |
|     |                                                                                                    |                                 |                                |                                     | 提交                                              | 返回                                                     |                                                 |       |           |  |  |
|     |                                                                                                    |                                 | Copyright                      | 法律声明 <br>◎ 版权所有 2003-20<br>诸使用IE6.( | <mark>站点导航   工1</mark><br>10 中国证券登i<br>D以上浏览器,8 | <mark>‡机会 联系我们</mark><br>已结算有限责任公司<br>100x600以上分辨率     | 京ICP证040922号                                    |       |           |  |  |
|     |                                                                                                    |                                 |                                |                                     | 图 4-2                                           | 22                                                     |                                                 |       |           |  |  |
|     | 用户点                                                                                                    | 点击"确                            | 定",系                           | 统提示操                                | 作成功                                             | ,如图4                                                   | -23 所示。                                         |       |           |  |  |
|     |                                                                                                    |                                 |                                |                                     |                                                 |                                                        |                                                 | ◎ 返回3 | E页 🛯 深市业务 |  |  |
| s   | D&C 中国:                                                                                                    | 让券登记结<br>curities Depository ar | 身有限责任<br>d Clearing Corporatio | 、公司<br>n Limited                    |                                                 |                                                        | 深均                                              | 川市场业  | 务 <<<     |  |  |
|     |                                                                                                    |                                 |                                |                                     |                                                 |                                                        |                                                 |       |           |  |  |
|     |                                                                                                    |                                 |                                |                                     |                                                 |                                                        |                                                 |       |           |  |  |
|     |                                                                                                    |                                 |                                |                                     |                                                 |                                                        |                                                 |       |           |  |  |
|     |                                                                                                    |                                 |                                |                                     |                                                 |                                                        |                                                 |       |           |  |  |
|     |                                                                                                    |                                 |                                |                                     | 系统提示                                            |                                                        |                                                 |       |           |  |  |
|     |                                                                                                    |                                 |                                |                                     |                                                 |                                                        |                                                 |       |           |  |  |
|     |                                                                                                    |                                 |                                | <mark>ک</mark> #f                   | 作成功!                                            |                                                        |                                                 |       |           |  |  |
|     |                                                                                                    |                                 |                                |                                     | 返回                                              |                                                        |                                                 |       |           |  |  |

◎ 返回主页 💿 深市业务

法律声明|站点导航|工作机会|联系我们 Copyright © 版权所有 2003-2010 中国证券登记结算有限责任公司 <u>京ICP证040822号</u> 请使用IES.0以上浏览器,800x600以上分辨率

图 4-23

点击"返回"后页面跳转到业务一览页面,如图 4-23 所示,该页面的业务 处理信息列表将新增配售对象银行账户审核通过的记录。

| 🛛 返回主页 | ◙ 深市业务 |
|--------|--------|
| 业务办理   |        |

👩 返回主面 🔊 深市业务

#### 中国证券登记结算有限责任公司 China Securities Depository and Clearing Corporation Limited

**配售对象银行账户资料维护**[2011-06-07] (业务单号: 20620110607001)

业务申请信息及业务反馈结果

配售对象银行账户资料明细 **当前业务状态:**审批

#### 

| - T.2.2717E19192         |      |          |      |                     |      |
|--------------------------|------|----------|------|---------------------|------|
| 环节名称                     | 办理用户 | 办理用户电话   | 办理意见 | 办理时间                | 办理结果 |
| 交收部经办人 导入新增/变更配售对象银行账户数据 | 测试经办 | 25988000 |      | 2011-06-07 14:22:15 | 同意   |
| 交收部复核人 复审                | 测试复核 | 25948000 |      | 2011-06-07 14:23:36 | 同意   |
| 交收部复核人 复审                | 测试复核 | 25948000 |      | 2011-06-07 14:23:38 | 同意   |
| 交收部复核人 复审                | 测试复核 | 25948000 |      | 2011-06-07 14:23:40 | 同意   |
| 交收部复核人 复审                | 测试复核 | 25948000 |      | 2011-06-07 14:23:42 | 同意   |
| 结算银行 初审                  | 测试银行 | 111111   |      | 2011-06-08 14:49:24 | 同意   |
| 结算银行 初审                  | 测试银行 | 111111   |      | 2011-06-08 14:49:29 | 同意   |
| 结算银行 初审                  | 测试银行 | 111111   |      | 2011-06-08 14:49:32 | 同意   |
| 结算银行 初审                  | 测试银行 | 111111   |      | 2011-06-08 14:49:34 | 同意   |

返回

法律声明|站点导航|工作机会|联系我们 Copyright © 版权所有 2003-2010 中国证券登记结算有限责任公司 京ICP证040922号 请使用IE6.0以上浏览器,800x600以上分辨率

图 4-24

在业务一览页面中,点击"配售对象银行账户资料明细"可查看此次业务所 审核的账户明细信息,如图 4-25 所示。

| SD&C | 中国证券登记<br>China Securities Deposite | 结算有限责任公司<br>ry and Clearing Corporation Limited     |                                                                        | 深圳市场业务 "一          |  |  |  |
|------|-------------------------------------|-----------------------------------------------------|------------------------------------------------------------------------|--------------------|--|--|--|
|      |                                     | 配售对象                                                | 银行账户资料明细                                                               |                    |  |  |  |
| 序号   | 联行行号                                | 开户行名称                                               | 银行账号                                                                   | 开户名称               |  |  |  |
| 1    | 8232423124                          | 测试银行上海黄浦支行                                          | 400002302355451                                                        | 测试证券有限责任公司(客户)     |  |  |  |
| 2    | 8231822114                          | 测试银行深圳竹子林支行                                         | 400002304534531                                                        | 测试证券有限责任公司(客户)     |  |  |  |
| з    | 4537708234                          | 测试银行武汉洪山支行                                          | 400002352322121                                                        | 测试证券股份有限公司(客户)     |  |  |  |
| 4    | 2530400114                          | 测试银行杭州信义支行                                          | 100120252324671                                                        | 测试<br>证券有限责任公司(客户) |  |  |  |
|      |                                     |                                                     | 返回                                                                     |                    |  |  |  |
|      |                                     | 法律声明 站。<br>Copyright © 版权所有 2003-2010<br>请使用IEB.0以。 | <mark>点导航 工作机会 联系我们</mark><br>中国证券登记结算有限责任公司<br>京<br>上浏览器,800x600以上分辨率 | ICP证040922号        |  |  |  |

图 4-25

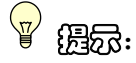

提交成功后,账户信息的审核结果将会送达结算公司,对于审核结果为"驳回"的账户信息,结算公司经办人会根据结算银行的驳回原因和备注信息更正账 户信息后再次提交结算银行审核。

### 4.1.2.2 反馈银行账户维护信息

当配售对象银行账户信息经结算银行和结算公司审核无误后,结算银行用户进入深市业务主页面后,页面右侧将会出现相关业务的待办项,如图 4-26 所示。

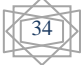

| SD&C China Securities Depository and Cle | earing Corporation Limited | 7                                  |           | <b>-</b> -2)- | 4     |
|------------------------------------------|----------------------------|------------------------------------|-----------|---------------|-------|
|                                          | $\rightarrow$              | 中国结算欢迎您!                           |           |               |       |
| 禄用户: cy [测试银行股份有限公司]                     | (                          |                                    |           |               |       |
| ▼ 个人功能                                   | 😪 在办业务列表                   |                                    |           |               |       |
| • 我的待办工作                                 |                            |                                    |           |               |       |
| • 我经手的业务                                 | 业务单号                       | 业务描述                               | 业务状态      | 启动时间          | 操作    |
| • 转办业务                                   | 20520110507001             | 副集对角组行账 白漆料件拉[2011-06-07]          | 结質銀行 春素结果 | 2011-06-07    | 24.40 |
| ▼ 结算参与人业务                                | 20020110001001             | HCE/JBK9K19K0-10049E9-[2011-06-01] | 报表        | 2011-00-01    | XL/8  |
| • 权益分派证券代码查询                             |                            |                                    |           |               |       |
| ▼ 深圳市场业务资料申报                             |                            |                                    |           |               |       |
| • 联络人申报                                  |                            |                                    |           |               |       |
| • 大额提款预报查询                               |                            |                                    |           |               | ■ 返回主 |
|                                          |                            |                                    |           |               |       |
|                                          |                            |                                    |           |               |       |

法律声明 | 站点导航 | 工作机会 | 聚系我们 Copyright ◎ 版权所有 2003-2010 中国证券量记结算有限责任公司 京ICP证040822号 请使用IE6.0以上浏览器,800x600以上分辨率

图 4-26

点击"处理",进入该业务的业务一览页面,点击"开始办理"按钮,进入业务操作页面,如图 4-27 所示。

中国证券登记结算有限责任公司

◎ 涎回主页 ◎ 滦市业务 深圳市场业务 ⋘

结算银行接收通知并维护和反馈信息[测试银行]

请审核如下银行账户资料:

| 序号 | 联行行号       | 开户行名称       | 银行账号            | 开户名称           |
|----|------------|-------------|-----------------|----------------|
| 1  | 8232423124 | 测试银行上海黄浦支行  | 400002302355451 | 测试证券有限责任公司(客户) |
| 2  | 8231822114 | 测试银行深圳竹子林支行 | 400002304534531 | 测试证券有限责任公司(客户) |
| 3  | 4537708234 | 测试银行武汉洪山支行  | 400002352322121 | 测试证券股份有限公司(客户) |
| 4  | 2530400114 | 测试银行杭州信义支行  | 100120252324671 | 测试证券有限责任公司(客户) |
|    |            |             |                 |                |

相关报表:

配售对象银行账户维护通知书

法律声明|站点导航|工作机会|联系我们 Copyright © 版权所有 2003-2010 中国证券登记结算有限责任公司 京ICP证040922号 请使用IE6.0以上浏览器,800x600以上分辨率

图 4-27

在业务操作页面,结算银行用户点击"配售对象银行账户维护通知书"链接 查看通知书,如图 4-28 所示。

|                                       | 中国证券登<br>SBAC CHIM SECRITIES DEPRE | 记结算有限责任公司 ぼ 圳 중 公<br>attar no cleane corration limited shenzhen bran | <b>ଣ)</b><br>୯୫       |
|---------------------------------------|------------------------------------|----------------------------------------------------------------------|-----------------------|
|                                       | 中国证券登记结<br>配售对象                    | 算有限责任公司深圳分<br>银行账户维护通知书                                              | 公司                    |
| 银行:测试银行<br>日期:2011-06-07              |                                    |                                                                      | 业务单号:20620110607003   |
| 请按以下信息新增银行账户信息:                       |                                    |                                                                      |                       |
| 联行行号:8232423124                       |                                    |                                                                      |                       |
| 开户行名称:测试银行上海黄浦支行                      |                                    |                                                                      |                       |
| 银行账户:400002302355451                  |                                    |                                                                      |                       |
| 开户名称:测试证券有限责任公司(客                     | 户)                                 |                                                                      |                       |
| 中国证券登记结算有限责任公司深圳分公                    | 公司意见:                              |                                                                      |                       |
| │<br>│    以上配售对象指定的银行账户信息∃<br>│ 确认反馈。 | F 2011 年 06 月 07 日                 | 起生效,请 测试银行 对上述账户                                                     | P指定的银行账户按规定程序进行维护,并进行 |
| 经办人:测试经办                              | 复核人:测试复核                           | 负责人: 测试领导                                                            |                       |
|                                       |                                    |                                                                      | 2011 年 06 月 07 日      |
| 银行处理意见:                               |                                    |                                                                      |                       |
| 本行对上述账户变更资料进行了处理                      | 里,确保于  起生效。                        |                                                                      |                       |
| 经办人:                                  | 复核人:                               | 负责人签字:                                                               | 单位盖章:                 |
|                                       |                                    |                                                                      |                       |

图 4-28

用户需打印通知书,并将通知书相关账户信息维护到银行行内系统后,再次 进入图 4-27 所示页面,填写银行的"经办人"、"复核人"和"部门领导"的姓 名后,点击"提交",系统提示操作成功后,跳转到业务一览页面,如图 4-29 所 示。

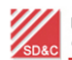

中国证券登记结算有限责任公司 China Securities Depository and Clearing Corporation Limited ● 濫回主页 ● 深市业务 业务办理 ⋘──

配售对象银行账户资料维护[2011-06-07] (业务单号: 20620110607003)

#### 业务申请信息及业务反馈结果

配售对象银行账户资料明细

配售对象银行账户维护通知书

### **当前业务状态:**办结

| ▲ 业务处理信息                 |      |           |      |                     |      |
|--------------------------|------|-----------|------|---------------------|------|
| 环节名称                     | 办理用户 | 办理用户电话    | 办理意见 | 办理时间                | 办理结果 |
| 交收部经办人 导入新增/变更配售对象银行账户数据 | 测试经办 | 25988000  |      | 2011-06-07 15:15:02 | 同意   |
| 交收部复核人 复审                | 测试复核 | 25948000  |      | 2011-06-07 15:25:48 | 同意   |
| 交收部复核人 复审                | 测试复核 | 25948000  |      | 2011-06-07 15:25:50 | 同意   |
| 交收部复核人 复审                | 测试复核 | 25948000  |      | 2011-06-07 15:25:53 | 同意   |
| 交收部复核人 复审                | 测试复核 | 25948000  |      | 2011-06-07 15:25:55 | 同意   |
| 结算银行 初审                  | 测试银行 | 111111    |      | 2011-06-07 15:46:31 | 同意   |
| 结算银行 初审                  | 测试银行 | 111111    |      | 2011-06-07 15:46:34 | 同意   |
| 结算银行 初审                  | 测试银行 | 111111    |      | 2011-06-07 15:46:36 | 同意   |
| 结算银行 初审                  | 测试银行 | 111111    |      | 2011-06-07 15:46:38 | 同意   |
| 交收部门领导 审批                | 测试领导 | 25988000  |      | 2011-06-07 15:49:53 | 同意   |
| 交收部门领导 审批                | 测试领导 | 25988000  |      | 2011-06-07 15:49:55 | 同意   |
| 交收部门领导 审批                | 测试领导 | 25988000  |      | 2011-06-07 15:49:56 | 同意   |
| 交收部门领导 审批                | 测试领导 | 2598'8000 |      | 2011-06-07 15:49:58 | 同意   |
| 交收部经办人 执行指令              | 测试经办 | 25988000  |      | 2011-06-07 15:57:22 | 同意   |
| 交收部经办人 执行指令              | 测试经办 | 25988000  |      | 2011-06-07 15:57:24 | 同意   |
| 交收部经办人 执行指令              | 测试经办 | 25988000  |      | 2011-06-07 15:57:25 | 同意   |
| 交收部经办人 执行指令              | 测试经办 | 25988000  |      | 2011-06-07 15:57:26 | 同意   |
| 结算银行 反馈银行账户维护信息          | 测试银行 | 111111    |      | 2011-06-07 16:12:39 | 同意   |
| 结算银行 反馈银行账户维护信息          | 测试银行 | 111111    |      | 2011-06-07 16:12:42 | 同意   |
| 结算银行 反馈银行账户维护信息          | 测试银行 | 111111    |      | 2011-06-07 16:12:44 | 同意   |
| 结算银行 反馈银行账户维护信息          | 测试银行 | 111111    |      | 2011-06-07 16:12:46 | 同意   |

图 4-29

在业务一览页面,也可点击"配售对象银行账户维护通知书"链接查看通知书,此时通知书的银行处理意见区域会加上用户输入的经办人、复核人和部门领导的签名,如图 4-30 所示。

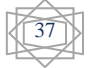

| Узыс                                                                               | 中国证券登记结算有<br>CHINA SECTRITIES DEPOSITIONT AND CLEAR | 限责任公司 深 圳 今<br>NG CORPORTION LIDITED SHENZHEN E | 公司<br>Branch           |
|------------------------------------------------------------------------------------|-----------------------------------------------------|-------------------------------------------------|------------------------|
| 中国证券                                                                               | \$登记结算有限<br>已售对象银行则                                 | 表<br>表<br>行维护通知书                                | 分公司                    |
| 银行:测试银行<br>日期:2011-06-07                                                           |                                                     |                                                 | 业务单号:20620110607003    |
| 诸按以下信息新增银行账户信息:                                                                    |                                                     |                                                 |                        |
| 联行行号:8232423124<br>开户行名称:测试银行上海黄浦支行<br>银行账户:400002302355451<br>开户名称:测试证券有限责任公司(客户) |                                                     |                                                 |                        |
| 中国证券登记结算有限责任公司深圳分公司意见:                                                             |                                                     |                                                 |                        |
| 以上配售对象指定的银行账户信息于 2011 年<br>确认反馈。                                                   | 06 月 07 日 起生効                                       | ,请 测试银行 对上述                                     | 账户指定的银行账户按规定程序进行维护,并进行 |
| 经办人:测试经办 复核人:                                                                      | 则试复核                                                | 负责人: 测试领导                                       | ,<br>f                 |
|                                                                                    |                                                     |                                                 | 2011年06月07日            |
| 银行处理意见:                                                                            |                                                     | the stable                                      |                        |
| 本行对上述账户受更资料进行了处理,确保于<br>经办人:张三 复核人::                                               | 2011 年 06 月 07 日<br>季四                              | 起生效。<br>负责人签字:王五                                | 单位盖章:                  |
|                                                                                    |                                                     |                                                 | 2011 年 06 月 07 日       |

图 4-30

<del>ම</del> සිැිිිිිිිිිිි

请将指定收款账户信息维护到银行自有系统后再至本平台进行确认提交,否则结算公司将认为该指定收款账户信息已成功维护到银行自有系统,由此产生的问题,结算公司概不负责。

# 4.2 结算银行查询大额提款预报信息

结算银行用户进入深市业务主页面后,点击菜单"结算参与人业务→大额提款预报查询",进入大额提款预报查询页面,该页面大额提款预报信息列表默认显示当日的大额提款预报信息,如图 4-31 所示。

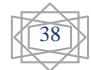

◙ 返回主页 💿 深市业务

◙ 返回主页 💿 深市业务

深圳市场业务\*\*\*

中国证券登记结算有限责任公司 China Securities Depository and Clearing Corporation Limited 大额提款预报查询[测试银行股份有限公司]

|            | 结算参与人名称:                  | 查询          | 提款日期: 2011-0<br>重置 | )6-03 📴 _ 2011-06-03 |             |
|------------|---------------------------|-------------|--------------------|----------------------|-------------|
| 提款日期       | 结算参与人                     | 备付金账号       | 申报额(亿元)            | 提款额(亿元)              | 偏离值(亿元)     |
| 2011-06-03 | 1测试证券股份有限公司               | B00100XXXX  | 6.00               | 0.0                  | 6.0         |
| 2011-06-03 | 2测试证券股份有限公司               | B00165XXXX  | 6.00               | 0.0                  | 6.0         |
| 2011-06-03 | 2测试证券股份有限公司               | B00100XXXX  | 7.70               | 0.0                  | 7.7         |
| 2011-06-03 | 3测试 <mark>证券有限责任公司</mark> | B0010000000 | 6.00               | 0.0                  | 6.0         |
| 2011-06-03 | 4测试证券股份有限公司               | B00127XXXXX | 7.70               | 0.0                  | 7.7         |
| 2011-06-03 | 1测试 证券股份有限公司              | B00165XXXX  | 7.00               | 0.0                  | 7.0         |
| 2011-06-03 | 1测试证券股份有限公司               | B001650000  | 8.00               | 0.0                  | 8.0         |
| 2011-06-03 | 1测试 证券股份有限公司              | B00127XXXX  | 7.00               | 0.0                  | 7.0         |
|            |                           | 返           | 第一页前一页后            | ;──页 最后──页 第1页 共1页   | 共8条记录 第页 确定 |

法律声明 | 站点导航 | 工作机会 | 联系我们 Copyright © 版权所有 2003-2010 中国证券登记结算有限责任公司 京ICP证040922号 请使用IE6.0以上浏览器,800×600以上分辨率

图 4-31

用户输入结算参与人名称、提款日期查询时间段后,点击"查询"按钮,系 统将为用户提供该时间段内相应结算参与人的所有大额提款预报信息,如图4-32 所示。

|                                                                                | ◎ 返回王贝 ◎ 深 |
|--------------------------------------------------------------------------------|------------|
| 中国证券登记结算有限责任公司<br>China Securities Depository and Clearing Corporation Limited | 深圳市场业务 "   |
| 大额提款预报查询[测试银行股份有限公司]                                                           |            |

|            | 结算参与人名称: 1测试证券 |             | 提款日期: 2011-0 | 16-03 🔄 _ 2011-06-07 |             |
|------------|----------------|-------------|--------------|----------------------|-------------|
|            |                | 查询          | 重置           |                      |             |
|            |                |             |              |                      |             |
| 提款日期       | 结算参与人          | 备付金账号       | 申报额(亿元)      | 提款额(亿元)              | 偏离值(亿元)     |
| 2011-06-03 | 1测试证券股份有限公司    | B00165XXXX  | 7.00         | 0.0                  | 7.0         |
| 2011-06-03 | 1测试证券股份有限公司    | B00165×XXXX | 8.00         | 0.0                  | 8.0         |
| 2011-06-03 | 1测试证券股份有限公司    | B00127%XXXX | 7.00         | 0.0                  | 7.0         |
| 2011-06-03 | 1测试证券股份有限公司    | B00100>>>>> | 6.00         | 0.0                  | 6.0         |
| 2011-06-07 | 1测试证券股份有限公司    | B00165000X  | 0.80         | 0.0                  | 0.8         |
| 2011-06-07 | 1测试证券股份有限公司    | B00165      | 0.50         | 0.0                  | 0.5         |
| 2011-06-07 | 1测试证券股份有限公司    | B00127XXXXX | 5.00         | 0.0                  | 5.0         |
| 2011-06-07 | 1测试证券股份有限公司    | B00100xxxxx | 0.90         | 0.0                  | 0.9         |
|            |                |             | 第一页 前一页 后    | 一页 最后一页 第1页 共1页      | 共8条记录 第页 确定 |
|            |                | ig          |              |                      |             |

法律声明|站点导航|工作机会|联系我们 Copyright © 版权所有 2003-2010 中国证券登记结算有限责任公司 京ICPⅢ040922号 请使用IE6.0以上浏览器,800x600以上分辨率

图 4-32 用户点击"重置"按钮后,结算参与人名称输入框的信息将被清空。

# 🖞 🖁 🐨

如仅需查询具体某一日的大额提款预报信息,则需将提款日期的两个输入框 日期全部置为该日,然后进行查询,如:提款日期: 2011-06-03 - 2011-06-03。

# 4.3 结算银行查询权益分派信息

结算银行用户进入深市业务主页面后,点击菜单"结算参与人业务→权益分派证券代码查询",进入权益分派应证券代码查询页面,该页面默认显示未收款的权益分派信息记录,如图 4-33 所示。

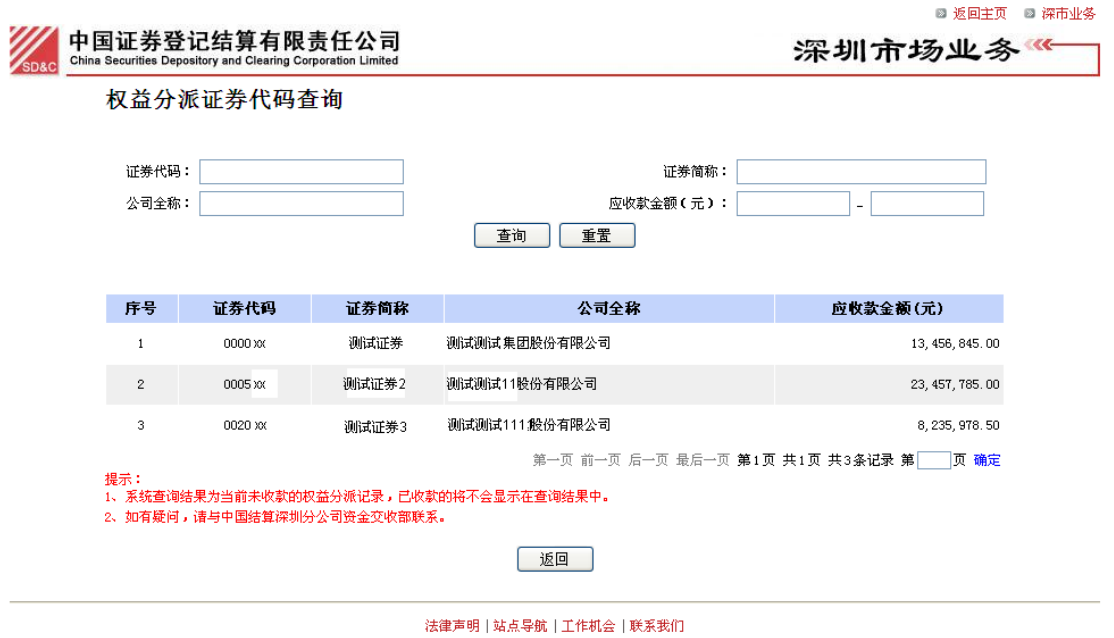

法律声明[延点导弧]上作利益[联系汞门] Copyright © 版权所有 2003-2010 中国证券登记结算有限责任公司 京ICP证040922号 请使用IIE.0以上浏览器,800x600以上分辨率

图 4-33

用户输入证券代码后,点击"查询"按钮,系统将该证券代码对应的权益分派未收款记录显示在查询结果列表中,结算银行用户可核对证券代码是否正确, 如图 4-34 所示。

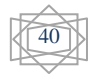

| 权益分                     | 派证券代码到                     | 查询                     |                        |                   |
|-------------------------|----------------------------|------------------------|------------------------|-------------------|
| 证券代码                    | 9: 0000 xx                 |                        | 证券简称:                  |                   |
| 公司全和                    | አ:                         |                        | 应收款金额(元):              | -                 |
|                         |                            |                        | 重调                     |                   |
| 序号                      | 证券代码                       | 证券简称                   | 公司全称                   | 应收款金额(元)          |
| 1                       | 0000 XX                    | 测试证券                   | 测试测试集团股份有限公司           | 13, 456, 845. 00  |
|                         |                            |                        | 第一页 前一页 后一页 最后一页 第1    | 页 共1页 共1条记录 第页 确定 |
| 提示:<br>1、系统查询<br>2、如有疑问 | 贴结果为当前未收款的/<br>」,请与中国结算深圳: | 权益分派记录,已收<br>分公司资金交收部取 | R款的将不会显示在查询结果中。<br>€系。 |                   |
| 、系统查试<br>、如有疑问          | 驰结果为当前未收款的;<br>〕,请与中国结算深圳; | 权益分派记录,已收<br>分公司资金交收部瞭 | 《款的将不会显示在查询结果中。<br>€系。 |                   |

:opyright © 版权所有 2003-2010 中国证券登记结算有限责任公司 京ICP证040922号 诸使用IE6.0以上浏览器,800x600以上分辨率

图 4-34

用户输入证券简称(或证券全称、或应收款金额)后,点击"查询"按钮, 系统将该证券简称(或证券全称、或在应收款金额范围内)所对应的权益分派未 收款记录显示在查询结果列表中,结算银行用户可获取或核对该只证券的证券代 码,如图 4-35 所示。

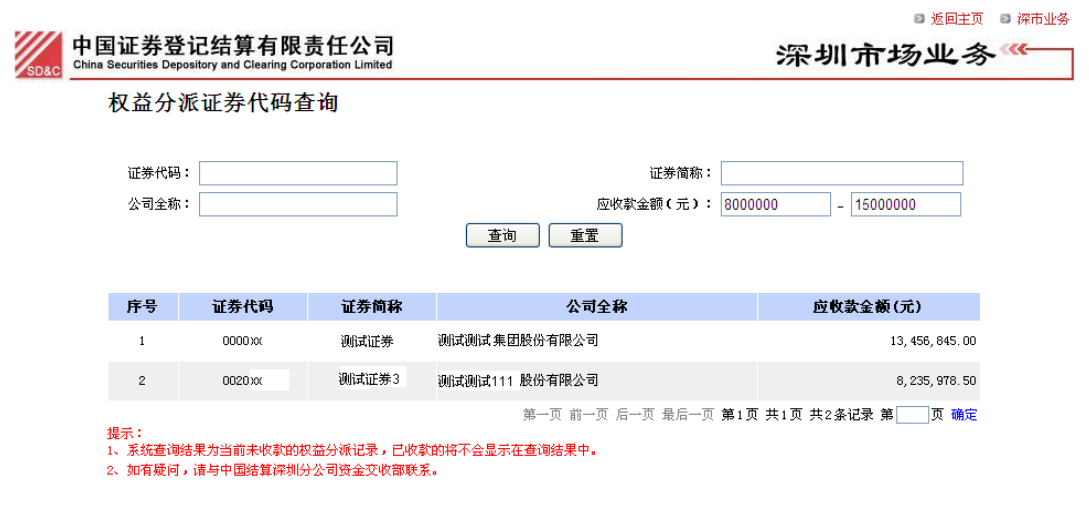

图 4-35

用户点击"重置"按钮后,所有的输入框的信息将被清空。

# <del>ඉ</del> සිැිකි:

证券代码、证券简称、证券全称均支持模糊查询;应收款金额不仅支持区间 查询,也支持精确查询。

举例: 某只证券的证券代码为 100123, 那么在证券代码输入框中输入 "100", 即可查询出该只证券权益分派未收款记录。在应收款金额的第一个输入框中输入 "123456.56",在第二个输入框中不输入任何信息,点击"查询"按钮后即可直 接查询出应收款金额为 "123456.56" 的权益分派未收款记录。

# 4.4 联络人申报

结算银行用户进入深市业务主页面后,点击菜单"结算参与人业务→深圳市场业务资料申报→联络人申报",进入联络人申报业务查询页面,如图 4-36 所示。

|                                                                                                    | 江半惑门在首方阻害在八百                                                                                                    |                                                                 |                                           | ■ 返回主贝 ■ 採市)                                           |               |  |  |  |
|----------------------------------------------------------------------------------------------------|----------------------------------------------------------------------------------------------------|-----------------------------------------------------------------|-------------------------------------------|--------------------------------------------------------|---------------|--|--|--|
| 中国证券登记结算有限责任公司<br>China Securities Depository and Clearing Corporation Limit                                                                                                    | aj<br>ted                                                                                                    | 深均                                                              | 川市场:                                      | 业务                                                     |               |  |  |  |
| 联络人信息申报                                                                                                    |                                                                                                    |                                                                 |                                           |                                                        |               |  |  |  |
| 新申报业务                                                                                                    |                                                                                                    |                                                                 |                                           |                                                        |               |  |  |  |
|                                                                                                    |                                                                                                    |                                                                 |                                           |                                                        |               |  |  |  |
| 业务单号:                                                                                                    | 开始时间:                                                                                                    | <b>—</b> —                                                      | •                                         |                                                        |               |  |  |  |
| 业务描述:                                                                                                    |                                                                                                    | 请选择                                                             | *                                         |                                                        |               |  |  |  |
|                                                                                                    |                                                                                                    |                                                                 |                                           |                                                        |               |  |  |  |
| 业务单号                                                                                                    | 业务描述                                                                                                    | 业务状态                                                            | 启动时间                                      | 操作                                                     |               |  |  |  |
|                                                                                                    | 第一页 前一页 后一页 虽                                                                                                    | 最后一页 第0页 共0页 共0                                                 | 条记录 第                                     | 页 确定                                                   |               |  |  |  |
|                                                                                                    | 返回                                                                                                    |                                                                 |                                           |                                                        |               |  |  |  |
|                                                                                                    |                                                                                                    |                                                                 |                                           |                                                        |               |  |  |  |
| 在图 4-36 页面中点击<br>示。                                                                                                    | 图 4-36<br>"发起新业务"按钮,                                                                                                    | 进入温馨提                                                           | 示页面,                                      | 如图                                                     | ] 4-          |  |  |  |
| 在图 4-36 页面中点击<br>示。<br><b>4 中国证券登记结算有限责任公</b>                                                                                                    | 图 4-36<br>"发起新业务"按钮,<br>司                                                                                                    | 进入温馨提                                                           | 示页面,                                      | 如图                                                     | ] 4-<br>) 深市  |  |  |  |
| 在图 4-36 页面中点击<br>示。<br><b>中国证券登记结算有限责任公</b><br>China Securities Depository and Clearing Corporation Lim                                                                                   | 图 4-36<br>"发起新业务"按钮,                                                                                                    | 进入温馨提                                                           | 示页面,<br><b>系统</b> 非                       | ,如图<br><sup>返回主页</sup> 『<br><b>是示 《</b>                | ] 4-<br>) 深市  |  |  |  |
| 在图 4-36 页面中点击<br>示。<br><b>中国证券登记结算有限责任公</b><br>China Securities Depository and Clearing Corporation Lim                                                                                   | 图 4-36<br>"发起新业务"按钮,<br>司                                                                                                    | 进入温馨提                                                           | 示页面,<br><b>系统</b> 非                       | ,如图<br><sup>返回主页</sup><br><b>是示</b>                    | ] 4-<br>◎ 深市  |  |  |  |
| 在图 4-36 页面中点击<br>示。<br>China Securities Depository and Clearing Corporation Lim                                                                                                    | 图 4-36<br>"发起新业务"按钮,<br>副                                                                                                    | 进入温馨提                                                           | 示页面,<br><b>系统</b>                         | ,如图<br><sup>返回主页</sup> 《<br><b>是示</b> 《                | ] 4-<br>) 深市  |  |  |  |
| 在图 4-36 页面中点击<br>示。<br><b>中国证券登记结算有限责任公</b><br>China Securities Depository and Clearing Corporation Lim<br>欢迎使用证券资金结算业务电子平<br>录物作为分野业务的百效策略,请务必                                           | 图 4-36<br>"发起新业务"按钮,<br>司<br>Ed<br>1 您在平台上进行的一切操作均视为贵公司正式<br>确保通过平台提交的信息合法,真实、性确和完整                                                                 | 进入温馨提                                                           | 示页面,<br><b>系统</b><br><sup>旅</sup> 生的电子信息  | ,如图<br><sup>返回主页</sup><br><b>是示 〈</b><br>ii            | ] 4-<br>〕 滦市  |  |  |  |
| 在图 4-36 页面中点击<br>示。<br><b>中国证券登记结算有限责任公</b><br>China Securities Depository and Clearing Corporation Lim<br>欢迎使用证券资金结算业务电子平<br>录均作为处理业务的有效凭据。请务必<br>为确保您所申办的业务及时顺利完                        | 图 4-36<br>"发起新业务"按钮,<br><b>司</b><br>ited                                                                                                    | 进入温馨提                                                           | 示页面,<br><b>系统</b><br><sup>旅生的电子信息</sup>   | ,如图<br><sup>返回主页</sup><br><b>是示</b><br><sup>记</sup>    | ] 4-<br>〕 深市  |  |  |  |
| 在图 4-36 页面中点击<br>示。<br><b>中国证券登记结算有限责任公</b><br>China Securities Depository and Clearing Corporation Lim<br><sup>欢迎使用证券资金结算业务电子平</sup><br><sup>录均作为处理业务的有效凭据。请务必<br/>为确保您所申办的业务及时顺利院</sup> | 图 4-36<br>"发起新业务"按钮,<br>司<br>Ited<br>台: 您在平台上进行的一切操作均视为责公司正式<br>确保通过平台提立的信息合法、真实、准确和完整<br>成,请密切关注业务办理进程。                                            | 进入温馨提                                                           | 示页面,<br><b>系统</b><br><sup>新产生的电子信息</sup>  | , 如图<br><sup>近回主页</sup><br><b>足示</b> 《                 | ] 4-<br>◎ 深市  |  |  |  |
| 在图 4-36 页面中点击<br>示。<br><b>中国证券登记结算有限责任公</b><br>China Securities Depository and Clearing Corporation Lim<br>欢迎使用证券资金结算业务电子平<br>录均作为处理业务的有效凭据。请务必<br>为确保您所申办的业务及时顺利完                        | 图 4-36<br>"发起新业务"按钮,<br>司<br>ted<br>各! 您在平台上进行的一切操作均视为贵公司正式<br>确保通过平台提交的信息合法、真实、准确和完整<br>成,请密切关注业务办理进程。                                             | 进入温馨提<br><sup>有效的业务行为,相关操作的</sup><br>中国证券登记结算有限责代<br>深圳份公司      | 示页面,<br><b>系统</b><br><sup>新产生的电子偏息</sup>  | ,如图<br><sup>波回主页</sup><br><b>是</b> 示 《                 | ] 4-<br>〕 深市  |  |  |  |
| 在图 4-36 页面中点击<br>示。<br><b>中国证券登记结算有限责任公</b><br>Chine Securities Depository and Clearing Corporation Lim<br>欢迎使用证券资金结算业务电子平<br>录均作为处理业务的有效凭题。请务必<br>为确保您所申办的业务及时顺利完                        | 图 4-36<br>"发起新业务"按钮,<br>司<br>ited<br>台: 您在平台上进行的一切操作均视为贵公司正式<br>确保通过平台提交的信息合法,其实,准确和完整<br>成,请密切关注业务办理进程。<br>19回                                     | 进入温馨提<br>有效的业务行为,相关操作的<br>中国证券量记给算有限表<br>深圳分公司                  | 示页面,<br><b>系统</b><br><sup>新产生的电子信息</sup>  | ,如图<br><sup>返回主页</sup><br><b>足示</b>                    | ] 4-<br>) 深市  |  |  |  |
| 在图 4-36 页面中点击<br>示。<br><b>中国证券登记结算有限责任公</b><br>China Securities Depository and Clearing Corporation Lim<br><u>欧四</u> 使用证券资金结算业务电子平<br>录均作为处理业务的有效凭据。诸务必<br>为确保您所申办的业务及时顺利完                | 图 4-36<br>"发起新业务"按钮,<br><b>司</b><br>信ted                                                                                                    | 进入温馨提<br><sup>有效的业务行为,相关操作的</sup><br>·<br>·<br>·<br>·<br>·<br>· | 示页面,<br><b>系统</b> 非<br><sup>研生的电子信息</sup> | ,如图<br><sup>返回主页</sup><br><b>足示</b>                    | ] 4-<br>。 深市: |  |  |  |
| 在图 4-36 页面中点击<br>示。<br><b>中国证券登记结算有限责任公</b><br>Chine Securities Depository and Clearing Corporation Lim<br>欢迎使用证券资金结算业务电子平<br>录均作力处理业务的有效凭题。请务必<br>为确保您所申办的业务及时顺利完                        | 图 4-36<br>"发起新业务"按钮,<br>司<br>ited<br>自: 您在平台上进行的一切操作均视为贵公司正式<br>确保通过平台提交的信息合法,其实,准确和完整<br>成,请密切关注业务办理进程。<br>已阕,继续申办 返回<br>法律声明   站点导航   工作机会   联系我们 | 进入温馨提<br>有效的业务行为,相关操作的<br>中国证券量记结算有限表<br>深圳分公司                  | 示页面,<br><b>系统</b><br><sup>新产生的电子信息</sup>  | ,如图<br><sup>返回主页</sup><br><sup>2</sup><br><sup>2</sup> | ] 4-<br>〕深市   |  |  |  |

图 4-37

点击"已阅,继续申办"按钮进入联络人申报操作页面,如图 4-38 所示。 该页面显示已维护至平台的联络人信息列表,用户可以新增联络人,变更现有联 络人信息或撤销现有的联络人。

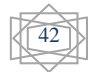

|             | 国证券登记结<br>a Securities Depository a | 算有限责任公司<br>nd Clearing Corporation Limited |        |            |               | 深圳市           | ◎ | 页 🛛 深市:<br>务 < |
|-------------|-------------------------------------|--------------------------------------------|--------|------------|---------------|---------------|---|----------------|
| 给人申<br>有联络人 | 报[测试银行股(                            | <b>汾有限公司</b> ]                             |        |            |               |               |   |                |
| 序号          | 姓名                                  | 职务                                         | E      | 作部门        | 力             | 公电话           | 详 | 細信息            |
| 1           | 白某某                                 | 基金托管部                                      |        |            | 010-85238 000 |               |   | 查看             |
| 2           | 刘某某                                 | 基金托管部                                      |        |            | 010-85238 000 |               |   | 查看             |
| 3           | 张 某某                                | 托管部负责人                                     |        |            | 010-85238000  |               |   | 查看             |
| 务申请         |                                     |                                            |        |            |               |               |   |                |
| 序号          |                                     |                                            | 业务申证   | 青描述        |               |               |   | 操作             |
| 办人联系        | 方式                                  | 新增联络人                                      | 变更联络   | 的人信息       | 撤销联络人         |               |   |                |
|             | 姓名:                                 | 李某某 *                                      |        |            | 部门:           |               |   |                |
|             | 电话:                                 | 0755-4747488 *                             |        |            | 传真:           | 0755-4747488  | * |                |
|             | 手机:                                 | 1344444458 *                               |        |            | 邮件:           | test@test.com | * |                |
|             |                                     | 提交                                         | 返回     | 撤销申词       | 青             |               |   |                |
|             |                                     | 法律声明                                       | 月 站点导航 | 工作机会   联系語 |               |               |   |                |

图 4-38

# 4.4.1 发起业务

# 4.4.1.1 新增联络人

在图 4-38 所示页面中,点击"新增联络人"按钮后,系统弹出"新增联络人"编辑窗口,如图 4-39 所示。

|       | 国证考<br>ina Securitie | 学登订<br>s Deposi | 已结算有限<br>tory and Clearing Co          | 责任公司<br>poration Limited |             |               | 深                      | 圳市 | 场业 | 风 ◙ 深市业务<br><b>务 ≪≪</b> ──── |
|-------|----------------------|-----------------|----------------------------------------|--------------------------|-------------|---------------|------------------------|----|----|------------------------------|
| 联络人申  | H报[ <b>测</b> 词       | t 银行            | 股份有限公                                  | 司]                       |             |               |                        |    |    |                              |
| 现有联络丿 | C .                  |                 |                                        |                          |             |               |                        |    |    |                              |
| 序号    |                      | 姓名              |                                        | 职务                       | L           | 作部门           | 办公电话                   |    | 详细 | I信息                          |
| 1     | 白某势                  | ŧ               | 基金托管音                                  | 3                        |             | C             | 10-85238 <b>000</b>    |    | 3  | 匿者                           |
| 2     | 刘某其                  | Ę               | 基金托管音                                  | 3                        |             | C             | 10-85238416 <b>000</b> |    | 3  | 匿看                           |
| 3     | 张某                   | Ę               | 托管部负责                                  | ŧλ                       |             | C             | 10-85238417 <b>000</b> |    | 3  | 臣看                           |
| 业务申请  |                      |                 |                                        |                          |             |               |                        |    |    |                              |
| 序号    |                      |                 |                                        |                          | 业务申记        | 青描述           |                        |    |    | 操作                           |
|       |                      |                 | 新增联络人                                  |                          |             |               |                        | ×  |    |                              |
|       |                      |                 | 姓名:                                    |                          | *           | 职务            | :                      | *  |    |                              |
| 经办人联系 | 态式                   |                 | 工作部门:                                  |                          | *           | 负责业务范围        | :                      |    |    |                              |
|       |                      | 姓               | 名 通讯地址:                                |                          |             |               |                        | *  |    |                              |
|       |                      | 电               | 調調 調調 調調 調調 調調 調調 調調 調調 調調 調調 調調 調調 調調 |                          | *           | 电子邮箱          | :                      | *  | *  |                              |
|       |                      | 手               | (1) 区号:                                |                          | *           | 办公电话          | :                      | *  | *  |                              |
|       |                      |                 | 传真:                                    |                          | *           | 手机            | :                      | *  |    |                              |
|       |                      |                 |                                        |                          | 保存          | 取消            |                        |    |    |                              |
|       |                      |                 |                                        | 法律声                      | ■明 站点导航     | 工作机会   联系我们   | ]                      |    |    |                              |
|       |                      |                 | Co                                     | pyright © 版权所有 2003      | 3-2010 中国证券 | *登记结算有限责任公    | 司 京ICP证040922号         |    |    |                              |
|       |                      |                 |                                        | 请使用:                     | IE6.0以上浏览器  | ₩,800x600以上分辨 | 率                      |    |    |                              |

### 图 4-39

用户录入联络人姓名、职务、工作部门、负责业务范围、通讯地址、邮编、 电子邮箱、区号、办公电话、传真、手机等信息后,点击"保存"按钮,窗口将 自动关闭,操作页面的业务申请列表中将出现一条新增联络人的业务记录,如图 4-40 所示。

| SD&C Chin | a Securities Depository a             | nd Clearing Corporation Limited |                      |                | 201 201 201 201 201 201 201 201 201 201 |      |
|-----------|---------------------------------------|---------------------------------|----------------------|----------------|-----------------------------------------|------|
| 络人申       | 报[测试银行股                               | 份有限公司]                          |                      |                |                                         |      |
| 有联络人      |                                       |                                 |                      |                |                                         |      |
| 序号        | 姓名                                    | 职务                              | 工作部门                 | )              | 办公电话                                    | 详细信息 |
| 1         | 白某某                                   | 基金托管部                           |                      | 010-85238 000  |                                         | 查看   |
| 2         | 刘某某                                   | 基金托管部                           |                      | 010-85238 000  |                                         | 查看   |
| 3         | 张某某                                   | 托管部负责人                          |                      | 010-85238000   |                                         | 查看   |
| 务申请       |                                       |                                 |                      |                |                                         |      |
| 序号        |                                       |                                 | 业务申请描述               |                |                                         | 操作   |
|           | 🕒 新增深圳市;                              | 杨联络人张三                          |                      |                |                                         |      |
|           |                                       |                                 |                      |                |                                         |      |
|           | 50                                    | 5-25 + 51%                      |                      |                |                                         |      |
|           | 10                                    | (分·記注                           |                      |                |                                         |      |
|           | J                                     | (贡业务范围:结算                       |                      |                |                                         |      |
|           | i i i i i i i i i i i i i i i i i i i | 11:不必認し                         |                      |                |                                         |      |
| 1         | 1                                     | 1试地址:广东省深圳市深南中路1                | 093号甲信大度18楼          |                |                                         | 编辑耳  |
|           | B                                     | 周期:518031                       |                      |                |                                         |      |
|           | Ę                                     | 子郎箱:test@test.com               |                      |                |                                         |      |
|           | E                                     | 【号:0755                         |                      |                |                                         |      |
|           | 丸                                     | 公电话:25999999                    |                      |                |                                         |      |
|           | fi                                    | 真:25999999                      |                      |                |                                         |      |
|           | 手                                     | 机: 12345345454                  |                      |                |                                         |      |
|           |                                       |                                 |                      |                |                                         |      |
|           |                                       | 新增联络人                           | 变更联络人信息              | 撤销联络           |                                         |      |
| 办人联系      | 方式                                    |                                 |                      |                |                                         |      |
|           | 姓名:                                   | 李某某                             |                      | 部门:            |                                         |      |
|           | 电话:                                   | 0755-4747488                    |                      | 传真:            | 0755-4747488                            | *    |
|           | 手机:                                   | 1344444458                      |                      | 邮件:            | test@test.com                           | *    |
|           |                                       |                                 | 提交 返回                | 散销申请           |                                         |      |
|           |                                       | 3                               | 法律声明丨站点导航丨工作机会       | 联系我们           |                                         |      |
|           |                                       | Copyright © 版权所有                | [ 2003-2010 中国证券登记结算 | 有限责任公司 京ICP证04 | 10922号                                  |      |
|           |                                       |                                 |                      |                |                                         |      |

用户在业务申请列表的"操作"列点击"编辑"可修改新增的联络人信息, 点击"取消"可删除该条新增联络人的业务记录。

# 4.4.1.2 变更联络人信息

在图 4-38 所示页面中,点击"变更联络人信息"按钮后,系统弹出新窗口显示现有联络人列表,如图 4-41 所示。

44

| 日<br>China | 当让芬登<br>Securities Depo | 论结异有限责<br>asitory and Clearing Corport | <b>士公司</b><br>ation Limited |         |                  | 深圳市场          | 〕业务⋘ |
|------------|-------------------------|----------------------------------------|-----------------------------|---------|------------------|---------------|------|
| 各人申封       | <b>辰[测试银</b>            | 行股份有限公司]                               |                             |         |                  |               |      |
| 丁联络人       |                         |                                        |                             |         |                  |               |      |
| 序号         | 姓名                      | 3                                      | 职务                          | 工作部门    | 办                | 公电话           | 详细信息 |
| 1          | 白某某                     | 基金托管部                                  |                             |         | 010-85238 000    | a Gai         | 查看   |
| 2          | 刘某某                     | 基金托管部                                  |                             | (       | 010-85238416 00  | D             | 查看   |
| 3          | 张某某                     | 托管部负责人                                 |                             | 20      | 010-85238417 000 | )             | 查看   |
| 务申请        |                         |                                        |                             |         |                  |               |      |
| 序号         |                         | <b>夜</b> 更联络人信息                        |                             |         |                  | ×             | 操作   |
|            | 🕒 新增                    | 深圳 选择                                  |                             | 联络人     |                  |               |      |
|            |                         | 0                                      | 白葉葉                         |         |                  |               |      |
|            |                         | 0                                      | 刘某某                         |         |                  |               |      |
|            |                         | Ő                                      | 张车车                         |         |                  |               |      |
| 1          |                         |                                        |                             | 确定【取消】  |                  |               | 编辑 取 |
|            |                         | 传真:25999999<br>手机:1234534545           | 4                           |         |                  |               |      |
| 办人联系       | 方式                      |                                        | 新增联络人                       | 变更联络人信息 | 撤销联络人            |               |      |
|            |                         | 姓名: 李某某                                | *                           |         | 部门:              | 1             |      |
|            |                         | 电话: 0755-4747488                       |                             |         | 传真:              | 0755-4747488  | *    |
|            |                         | 手机: 1344444458                         | *                           |         | 邮件:              | test@test.com | *    |
|            |                         |                                        |                             |         |                  |               |      |

图 4-41

用户在图 4-41 所示的列表中选择需变更信息的联络人后,点击"确定"按 钮后,系统弹出"变更联络人信息"编辑窗口,如图 4-42 所示。

| 绘人申排       | <b>展[測试 银行</b> 朋 | g份有限公i       | 3]    |      |         |                      |          |       |
|------------|------------------|--------------|-------|------|---------|----------------------|----------|-------|
| 有联络人       |                  |              |       |      |         |                      |          |       |
| 序号         | 姓名               |              | 职务    | 3    | C作部门    | 办公电话                 |          | 详细信息  |
| 1          | 白某某              | 基金托管部        | 1     |      | 010-    | 65238 000            |          | 查看    |
| 2          | 刘某某              | 基金托管部        | r.    |      | 010-    | -85238416 <b>000</b> |          | 查看    |
| 3          | 张 <b>某某</b>      | 托管部负责        | 人     |      | 010-    | 85238417 000         |          | 查看    |
| <b>§申请</b> |                  |              |       |      |         |                      |          |       |
| 序号         |                  |              |       | 业务申  | 请描述     |                      |          | 操作    |
|            | 🖹 新增深圳           | 变更联络人信       | 息     |      |         |                      | ×        |       |
|            |                  | 姓名:          | 刘某某   |      | 职务:     | 基金托管部                |          |       |
|            |                  | 工作部门:        | -     | *    | 负责业务范围: |                      |          |       |
|            |                  | 通讯地址:        | [     |      |         | -                    | <b>.</b> |       |
|            |                  | 邮编:          |       | *    | 电子邮箱:   |                      |          |       |
| 1          |                  | 区号:          |       |      | 办公电话:   | 010-85238000         |          | 编辑 取消 |
|            |                  | 传真:          |       | *    | 手机:     | 13910628000          |          |       |
|            |                  |              |       | 保存   | 取消      |                      |          |       |
|            | L                | 办公审话:2599    | 9999  |      |         |                      | _        |       |
|            |                  | 佳真:25999999  |       |      |         |                      |          |       |
|            |                  | 手机:12345345  | 454   |      |         |                      |          |       |
|            |                  |              |       |      |         |                      |          |       |
|            |                  |              | 新增联络人 | 变更联络 | 名人信息    | 撤销联络人                |          |       |
| 办人联系       | 方式               |              |       |      |         |                      |          |       |
|            | 姓名               | : 李某某        | *     |      |         | 部门:                  |          |       |
|            | 电话               | : 0755-47474 | 88    |      |         | 传真: 0755-47474       | 188      | *     |
|            |                  |              |       |      |         |                      |          |       |

图 4-42

用户可修改联络人职务、工作部门、负责业务范围、通讯地址、邮编、电子 邮箱、区号、办公电话、传真、手机等信息,修改完毕后点击"保存"按钮,窗 口将自动关闭,操作页面的业务申请列表中将出现一条变更联络人信息的业务记录,如图 4-43 所示。

中国证券登记结算有限责任公司 China Securities Depository and Clearing Corporation Limited

■ 返回主页 📑 深市业务

深圳市场业务\*\*\*

### 联络人申报[测试银行股份有限公司]

| H-2    | 姓名      | 职务                            | ł                 | 工作部门            | 刃         | 公电话           | 详 | 细信息   |
|--------|---------|-------------------------------|-------------------|-----------------|-----------|---------------|---|-------|
| 1      | 白某某     | 基金托管部                         |                   | 010-            | 85238 000 |               |   | 查看    |
| 2      | 刘某某     | 基金托管部                         |                   | 010-            | 85238 000 |               |   | 查看    |
| 3      | 张某某     | 托管部负责人                        |                   | 010-            | 85238000  |               |   | 查看    |
| 务申请    |         |                               |                   |                 |           |               |   |       |
| 序号     |         |                               | 业务申               | 请描述             |           |               |   | 操作    |
| 1      | 💌 新增深圳市 | 5场联络人张三                       |                   |                 |           |               |   | 编辑 取消 |
|        | 💽 变更深圳市 | 5场联络人刘某某                      |                   |                 |           |               |   |       |
|        |         | 姓名:刘某某                        |                   |                 |           |               |   |       |
|        |         | 职务:基金托管部                      |                   |                 |           |               |   |       |
|        |         | 负责业务范围:由"" 变更                 | 为"结算"             |                 |           |               |   |       |
|        |         | 部门:由""麦更为"业务部                 | i']"              |                 |           |               |   |       |
| 2      |         | 通讯地址:由""变更为"广                 | 东省深圳市深南中路1093号中   | P信大厦18楼"        |           |               |   | 编辑 取消 |
|        |         | 邮编:由""                        | *                 |                 |           |               |   |       |
|        |         | 电子邮箱:由""变更为"to                | st@test.com"      |                 |           |               |   |       |
|        |         | 区号:由""变更为"0755"               |                   |                 |           |               |   |       |
|        |         | 办公电话:由"010-852380             | 000 €更为"85238000" |                 |           |               |   |       |
|        |         | 传真:由"" <del>变</del> 更为"85238( | 000               |                 |           |               |   |       |
|        |         | 手机:由"13910628000"变            | 更为"13915558087"   |                 |           |               |   |       |
| をあく联系: | 方式      |                               |                   |                 |           |               |   |       |
|        | 姓名      | : 李某某                         |                   |                 | 部门:       |               |   |       |
|        | 电话      | : 0755-4747488                | *                 |                 | 传真:       | 0755-4747488  |   |       |
|        | 手机      | : 1344444458                  |                   |                 | 邮件:       | test@test.com |   |       |
|        |         |                               |                   |                 |           |               |   |       |
|        |         |                               | 提交 返回             | 撤销申请            | )         |               |   |       |
|        |         |                               |                   |                 |           |               |   |       |
|        |         |                               | 法律声明   站点导航       | 1   工作机会   联系我们 |           |               |   |       |

用户在业务申请列表的"操作"列点击"编辑"可继续修改该条变更记录, 点击"取消"可删除该条变更记录。

## 4.4.1.3 撤销联络人

在图 4-38 所示页面中,点击"撤销联络人"按钮后,系统弹出新窗口显示 现有联络人列表,如图 4-44 所示。

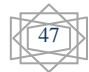

| SD&C  | 国证券登记<br>a Securities Deposito | 结算有限责<br>ry and Clearing Corpora | 任 <b>公司</b><br>tion Limited |      |                 | 深圳市           | ◎ ž回主页 ◎ 深市业约<br>"场业务 <sup>⋘</sup> |
|-------|--------------------------------|----------------------------------|-----------------------------|------|-----------------|---------------|------------------------------------|
| 联络人申  | 报[测试 银行]                       | 股份有限公司]                          |                             |      |                 |               |                                    |
| 现有联络人 |                                |                                  |                             |      |                 |               |                                    |
| 序号    | 姓名                             |                                  | 职务                          | 工作部门 | 办               | 公电话           | 详细信息                               |
| 1     | 白某某                            | 基金托管部                            |                             |      | 010-85238 000   |               | 查看                                 |
| 2     | 刘某某                            | 基金托管部                            |                             |      | 010-85238416 00 | 0             | 查看                                 |
| 3     | 张 <b>某某</b>                    | 托管部负责人                           |                             |      | 010-85238417 00 | 0             | 查看                                 |
| 务申请   |                                |                                  |                             |      |                 |               |                                    |
| 序号    | 1                              | 撤销联络人                            |                             |      |                 | ×             | 操作                                 |
| 1     | 💌 新增深圳                         | 选择                               |                             | 联络   | i,              |               | 编辑 取消                              |
|       |                                | 0                                | 白某某                         |      |                 |               |                                    |
| 2     |                                |                                  |                             | 确定取消 |                 |               | 編辑 取消                              |
|       |                                | 区号:由""变更为"0                      | 755″                        |      |                 |               |                                    |
|       |                                | 办公电话:由"010-8                     | 5238000"变更为"8523800         | 10″  |                 |               |                                    |
|       |                                | 传真:由""变更为"8                      | 5238000"                    |      |                 |               |                                    |
|       |                                | 手机:由~139106280                   | 00"变更为"13915558087          | r    |                 |               |                                    |
| 办人联系  | 方式                             |                                  |                             |      |                 |               |                                    |
|       | 姓名                             | : 李某某                            | *                           |      | 部门:             |               |                                    |
|       | 电话                             | : 0755-4747488                   | *                           |      | 传真:             | 0755-4747488  | *                                  |
|       | 手机                             | : 1344444458                     | *                           |      | 邮件:             | test@test.com | *                                  |
|       |                                |                                  | 提交                          | 返回 撤 | 销申请             |               |                                    |

图 4-44

用户在图 4-44 所示的列表中选择需撤销的联络人后,点击"确定"按钮后, 列表窗口将自动关闭,操作页面的业务申请列表中将出现一条撤销联络人的业务 记录,如图 4-45 所示。

中国证券登记结算有限责任公司 China Securities Depository and Clearing Corporation Limited

🛚 返回主页 🛛 深市业务

深圳市场业务\*\*\*

### 联络人申报[测试银行股份有限公司]

现有联络人

| 姓名                        | 职务                                                                                                    |                                                                                                    | 工作部门                                                                                                    | 办公电话                                                                                                    | 详细信息                                                                                                    |
|---------------------------|----------------------------------------------------------------------------------------------------|----------------------------------------------------------------------------------------------------|----------------------------------------------------------------------------------------------------|----------------------------------------------------------------------------------------------------|----------------------------------------------------------------------------------------------------|
| 白某某                       | 基金托管部                                                                                                    |                                                                                                    | 0                                                                                                    | 10-85238 000                                                                                                    | 查看                                                                                                    |
| 刘某某                       | 基金托管部                                                                                                    |                                                                                                    | 0                                                                                                    | 10-85238 000                                                                                                    | 查看                                                                                                    |
| 张 某某                      | 托管部负责人                                                                                                    |                                                                                                    | 0                                                                                                    | 10-85238000                                                                                                    | 查看                                                                                                    |
|                           |                                                                                                    |                                                                                                    |                                                                                                    |                                                                                                    |                                                                                                    |
|                           |                                                                                                    | 业务申                                                                                                    | 请描述                                                                                                    |                                                                                                    | 操作                                                                                                    |
| 💌 新增深圳市                   | 历场联络人张三                                                                                                    |                                                                                                    |                                                                                                    |                                                                                                    | 编辑 取消                                                                                                    |
| 💌 变更深圳的                   | 5场联络人刘某某                                                                                                    |                                                                                                    |                                                                                                    |                                                                                                    | 编辑 取消                                                                                                    |
| <ul> <li>撤销深圳市</li> </ul> | 5场联络人张某某<br>姓名:张某某<br>职务:托管部负责人<br>负责业务范围:<br>部门:<br>通讯地址:<br>邮编:<br>电子邮箱:<br>区号:<br>办公电话:010-85238 000<br>传真:010-85238 000                                                                                                    |                                                                                                    |                                                                                                    |                                                                                                    | 編招 取消                                                                                                    |
| 方式                        |                                                                                                    |                                                                                                    |                                                                                                    |                                                                                                    |                                                                                                    |
| 姓名                        | : 李某某                                                                                                    | *                                                                                                    |                                                                                                    | 部门:                                                                                                    |                                                                                                    |
| 电话                        | 0755-4747488                                                                                                    | *                                                                                                    |                                                                                                    | 传真: 0755-4747                                                                                                    | 488 *                                                                                                    |
| 手机                        | : 1344444458                                                                                                    | *                                                                                                    |                                                                                                    | 邮件: test@test                                                                                                    | com *                                                                                                    |
|                           |                                                                                                    | 提交 返回                                                                                                    | 撤销申请                                                                                                    |                                                                                                    |                                                                                                    |
|                           | 姓名       白菜菜       刈菜菜       米菜菜       ●       ●       ●       ●       ●       ●       ●       ●       ●       ●       ●       ●       ●       ●       ●       ●       ●       ●       ●       ●       ●       ●       ●       ●       ●       ●       ●       ●       ●       ●       ●       ●       ●       ●       ●       ●       ●       ●       ●       ●       ●       ●       ●       ●       ●       ●       ●       ●       ●       ●       ●       ●       ●       ●       ●       ●       ●       ●       ●       ●       ●       ●       ●       ●   < | 姓名<     联条       白菜菜     基金托管部       刘菜菜     基金托管部       米菜菜     托管部负责人       *     東迎深圳市场联络人张三       *     麦亚深圳市场联络人张三       *     麦亚深圳市场联络人张三       *     麦亚深圳市场联络人张三       *     麦亚深圳市场联络人张三       *     麦亚深圳市场联络人张三       *     麦亚深圳市场联络人张三       *     麦亚深圳市场联络人张三       *     麦亚深圳市场联络人张三       *     麦亚深圳市场联络人张三       *     麦亚尔坦市场联络人公王       *     麦亚尔坦市场联络人公王       *     麦亚尔坦市场联络人公王       *     麦亚尔山市场联络人公王       *     麦亚尔山市场联络人公王       *     麦亚尔山市场联络人公王       *     麦亚尔山市场联络人公王       *     麦亚尔山市场联合人会会会会会会会会会会会会会会会会会会会会会会会会会会会会会会会会会会会会 | 姓名     联务       白菜菜     基金托管部       刈菜菜     基金托管部       米菜菜     托管部负责人       ●     新增深圳市场联络人张三       ●     黄增深圳市场联络人张三       ●     黄增深圳市场联络人张三       ●     黄增深圳市场联络人张三       ●     黄增深圳市场联络人张三       ●     黄增深圳市场联络人张三       ●     黄增深圳市场联络人张三       ●     黄增深圳市场联络人张三       ●     黄增深圳市场联络人张三       ●     黄增深圳市场联络人张三       ●     黄明深圳市场联络人张三       ●     黄明深圳市场联络人张三       ●     黄明深圳市场联络人张三       ●     黄明深圳市场联络人张三       ●     黄明深圳市场联络人张三       ●     黄明宗       ●     黄明深圳市场联络人张三       ●     黄明宗       ●     黄明宗       ●     黄明宗       ●     黄明宗       ●     黄明宗       ●     黄明谷       ●     東東菜       ●     世俗名       ●     丁       ●     丁       ●     丁       ●     丁       ●     丁       ●     丁       ●     丁       ●     丁       ●     丁       ●     丁       ●     丁       ●     丁 <td>姓名&lt;     联络     工作部门       白菜菜     基金托管部     0       刈菜菜     基金托管部     0       米菜菜     托管部负责人     0       ●     新增深圳市场联络人张三     ・       ●     麦更深圳市场联络人张三     ・       ●     麦更深圳市场联络人张三     ・       ●     撤销深圳市场联络人张三     ・       ●     麦型深圳市场联络人张三     ・       ●     撤销深圳市场联络人张三     ・       ●     撤销深圳市场联络人张三     ・       ●     撤销深圳市场联络人张三     ・       ●     撤销深圳市场联络人张三     ・       ●     撤销评划市场联络人张三     ・       ●     撤销深圳市场联络人张三     ・       ●     撤销深圳市场联络人张三     ・       ●     撤销学、     ・       ●     撤销学、     ・       ●     撤销学、     ・       ●     第     ・       ●     ●     ●       ●     ●     ●       ●     ●     ●       ●     ●     ●       ●     ●     ●       ●     ●     ●       ●     ●     ●       ●     ●     ●       ●     ●     ●       ●     ●     ●       ●     ●       ●     ●   <td>姓名&lt;         联络         工作部门         办公电话           白菜菜         選金托管部         010-65238 000         010-65238 000           別菜菜         選金托管部         010-65238 000         010-65238 000           ※ 菜菜         托管部负责人         010-65238 000         010-65238 000           ●         動物深圳市场联络人张三        </td></td> | 姓名<     联络     工作部门       白菜菜     基金托管部     0       刈菜菜     基金托管部     0       米菜菜     托管部负责人     0       ●     新增深圳市场联络人张三     ・       ●     麦更深圳市场联络人张三     ・       ●     麦更深圳市场联络人张三     ・       ●     撤销深圳市场联络人张三     ・       ●     麦型深圳市场联络人张三     ・       ●     撤销深圳市场联络人张三     ・       ●     撤销深圳市场联络人张三     ・       ●     撤销深圳市场联络人张三     ・       ●     撤销深圳市场联络人张三     ・       ●     撤销评划市场联络人张三     ・       ●     撤销深圳市场联络人张三     ・       ●     撤销深圳市场联络人张三     ・       ●     撤销学、     ・       ●     撤销学、     ・       ●     撤销学、     ・       ●     第     ・       ●     ●     ●       ●     ●     ●       ●     ●     ●       ●     ●     ●       ●     ●     ●       ●     ●     ●       ●     ●     ●       ●     ●     ●       ●     ●     ●       ●     ●     ●       ●     ●       ●     ● <td>姓名&lt;         联络         工作部门         办公电话           白菜菜         選金托管部         010-65238 000         010-65238 000           別菜菜         選金托管部         010-65238 000         010-65238 000           ※ 菜菜         托管部负责人         010-65238 000         010-65238 000           ●         動物深圳市场联络人张三        </td> | 姓名<         联络         工作部门         办公电话           白菜菜         選金托管部         010-65238 000         010-65238 000           別菜菜         選金托管部         010-65238 000         010-65238 000           ※ 菜菜         托管部负责人         010-65238 000         010-65238 000           ●         動物深圳市场联络人张三 |

图 4-45

用户在业务申请列表的"操作"列点击"取消"可删除该条撤销记录。 业务申请填写完毕后,点击"提交"按钮,系统提示"是否确认提交",如 图 4-46 所示。

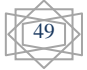

#### 联络人申报[测试银行股份有限公司] 现有联络人 序号 姓名 职务 工作部门 办公电话 详细信息 1 白菜菜 基金托管部 010-85238 000 查看 查看 2 刘某某 基金托管部 010-85238 000 3 张某来 托管部负责人 010-85238000 查看 业务申请 业务申请描述 序号 操作 💌 新增深圳市场联络人张三 1 编辑 取消 💌 变更深圳市场联络人刘某某 2 编辑 取消 🔺 撤销深圳市场联络人张某某 姓名:张某某 Vindows Internet Explorer 🔀 职务:托管部负责人 负责业务范围: ? 是否确认提交? 部门: 通讯地址: 确定 取消 编辑 取消 3 ٢ 邮编: 电子邮箱: 区号: 办公电话:010-85238000 传真:010-85238 000 手机: 变更联络人信息 撤销联络人 新增联络人 经办人联系方式 \* 姓名: 李某某 部门: 电话: 0755-4747488 传真: 0755-4747488 . \* 手机: 1344444458 邮件: test@test.com 提交 返回 撤销申请 法律声明 | 站点导航 | 工作机会 | 联系我们 图 4-46 用户点击"确定"后,系统提示操作成功,如图 4-47 所示。 ◎ 返回主页 💿 深市业务 中国证券登记结算有限责任公司 深圳市场业务 "

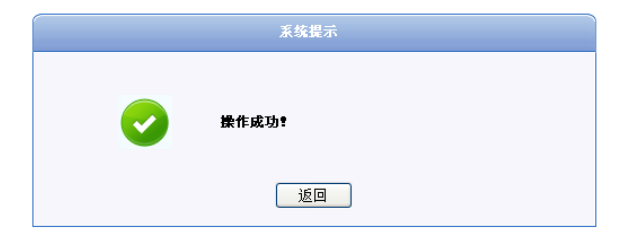

50

### 图 4-47

用户点击"返回"按钮后页面跳转至业务一览页面,如图 4-48 所示。业务 状态为审核,该笔业务需等待结算公司审核通过后,维护的信息才正式在平台生 效。

| <u> 业务申请信息及业务反馈结果</u>                                                                                                    | SDAC<br>中国证<br>China Securit<br>业务信息申报: | 券登记结算有限责任<br>es Depository and Clearing Corporat<br>[100000] [ 测试银行服 | E公司<br>on Limited<br>:份有限公司][联络人信 | [息] (业务单号 | <b>业务</b> :<br>: 20420110608001) | ◎ 返回主页 ◎<br>か理 《 | 深市业务<br><b>((</b> |  |  |  |  |
|----------------------------------------------------------------------------------------------------|-----------------------------------------|----------------------------------------------------------------------|-----------------------------------|-----------|----------------------------------|------------------|-------------------|--|--|--|--|
| 狭格人信息申报表         当前业务状态:审核         ▲业务处理信息       水理用户       办理用户电话       办理意见       办理时间       办理编         联络人信息申报       测试银行       111111       2011-06-08 19:23:16       提交 | 业务申请信息及业                                | 务反馈结果                                                                |                                   |           |                                  |                  |                   |  |  |  |  |
| 当前业务状态: 車核<br>▲ 业务处理信息<br>不节名称 办理用户 办理用户电话 办理意见 办理时间 办理的<br>联络人信息申报 測试銀行 111111 2011-06-08 19:23:16 提交<br>16回                                                                 | 联络人信息申报表                                |                                                                      |                                   |           |                                  |                  |                   |  |  |  |  |
| ▲业务处理信息           环节名称         办理用户         办理用户电话         办理意见         办理时间         办理结果           联络人信息申报         測试銀行         11111         2011-06-08 19:23:16         提交 | 当前业务状态:审核                               |                                                                      |                                   |           |                                  |                  |                   |  |  |  |  |
| 环节名称         办理用户         办理用户电话         办理意见         办理时间         办理           联络人信息申报         測试銀行         111111         2011-06-08 19:23:16         提交                    | 🔺 业务处理信息                                |                                                                      |                                   |           |                                  |                  |                   |  |  |  |  |
| 联络人信息申报 测试银行 111111 2011-06-08 19:23:16 提交                                                                                                    | 环节名称                                    | <b>赤理用</b> 户                                                         | 办理用户电话                            | 办理意见      | 办理时间                             | か 理 約            | <b>寄果</b>         |  |  |  |  |
|                                                                                                    | 联络人信息申报                                 | 测试银行                                                                 | 111111                            |           | 2011-06-08 19:23:16              | 提交               |                   |  |  |  |  |
| レロー<br>                                                                                                    |                                         |                                                                      |                                   |           |                                  |                  |                   |  |  |  |  |

图 4-48

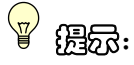

- (1) 联络人姓名不可变更,用户需先撤销需变更姓名的联络人记录,然后通过新增联络人功能方可完成联络人姓名的变更。
- (2) 当提交业务的业务状态为"驳回"时,用户需按照 4.4.2 节的操作 说明更正申请。
- (3) 当提交业务的业务状态为"办结"时,用户申报的联络人信息在本 平台正式生效。

### 4.4.2 更正申请

由于联络人信息申报业务需结算公司资金交收部审核,当业务申请被结算公司驳回后,结算银行用户进入深市业务主页面,如图 4-49 所示。

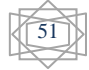

| P国证券登记结算<br>China Securities Depository and Cl | 有限责任公司<br>earing Corporation Limited | 深                                  | 深圳市场业务 «    |            |     |  |  |
|------------------------------------------------|--------------------------------------|------------------------------------|-------------|------------|-----|--|--|
|                                                | X                                    | 中国结算欢迎您!                           |             |            |     |  |  |
| 登录用户:cyhxyh[华夏银行股份有限公司                         | 1                                    |                                    |             |            |     |  |  |
| ▼ 个人功能                                         | 😽 在办业务列                              | 表                                  |             |            |     |  |  |
| • 我的待办工作                                       |                                      |                                    |             |            |     |  |  |
| ◆ 我经手的业务                                       | 业务单号                                 | 业务描述                               | 业务状态        | 启动时间       | 操作  |  |  |
| • 转办业务                                         | 20420110608001                       | 业务信息申报:[100206][华夏银行股份有限公司][联络人信息] | 驳回          | 2011-06-08 | 处理  |  |  |
| ▼ 结算参与人业务                                      |                                      |                                    |             |            |     |  |  |
| ▼ 深圳市场业务资料申报                                   |                                      |                                    |             |            |     |  |  |
| ◆ 联络人申报                                        |                                      |                                    |             |            |     |  |  |
| <ul> <li>★ 大额提款预报查询</li> </ul>                 |                                      |                                    |             |            |     |  |  |
| <ul> <li>权益分派证券代码查询</li> </ul>                 |                                      |                                    |             |            |     |  |  |
|                                                |                                      |                                    |             |            |     |  |  |
|                                                |                                      | 第一页 前一页 后一页 最后一                    | 『 第1页 共1页 共 | 条记录 第      | 页确定 |  |  |

图 4-49

在右侧在办业务列表中,有一笔联络人申报业务,其业务状态为"驳回", 点击"处理"后,进入业务一览页面,如图 4-50 所示。

| P国证券登记结算<br>China Securities Depository and                          | 算有限责任公<br>Clearing Corporation Limi | <b>司</b><br>ted                           |                                    | 业务办                 |      |  |  |  |  |  |
|----------------------------------------------------------------------|-------------------------------------|-------------------------------------------|------------------------------------|---------------------|------|--|--|--|--|--|
| <b>业务信息申报: [100000] [测试银行股份有限公司] [联络人信息] 〈业务单号</b> : 20420110608001〉 |                                     |                                           |                                    |                     |      |  |  |  |  |  |
| 业务申请信息及业务反馈结果                                                        |                                     |                                           |                                    |                     |      |  |  |  |  |  |
| 联络人信息申报表                                                             |                                     |                                           |                                    |                     |      |  |  |  |  |  |
| ▲ 需要我处理的工作                                                           |                                     |                                           |                                    |                     |      |  |  |  |  |  |
| 所处环节                                                                 |                                     | 开始                                        | 时间                                 | 办理                  |      |  |  |  |  |  |
| 联络人信息申报                                                              | 2011-06-08 19:26:16                 |                                           |                                    | 开始办题                | 2    |  |  |  |  |  |
|                                                                      |                                     |                                           |                                    |                     |      |  |  |  |  |  |
| ▲ 业务处理信息                                                             |                                     |                                           |                                    |                     |      |  |  |  |  |  |
| 环节名称                                                                 | 办理用户                                | 办理用户电话                                    | 办理意见                               | 办理时间                | 办理结果 |  |  |  |  |  |
| 联络人信息申报                                                              | 测试银行                                | 111111                                    |                                    | 2011-06-08 19:23:16 | 提交   |  |  |  |  |  |
| 资金交收部经办人 审核                                                          | 王小小                                 | 25948000                                  | 请修改联系方式                            | 2011-06-08 19:26:16 | 驳回   |  |  |  |  |  |
|                                                                      | Converight @ 6                      | 返<br>法律声明   站点导航,<br>52055 2003-2010 中国证券 | 四<br>工作机会   联系我们<br>经记法曾有限责任公司 页TC | PiiFn4n9228         |      |  |  |  |  |  |
|                                                                      | copyright = M                       | 请使用IE6.0以上浏览器                             | -豆克品具目代以住工可 水10<br>Ⅰ,800x600以上分辨率  | TTO LODGE D         |      |  |  |  |  |  |

图 4-50

点击"开始办理"按钮进入业务操作页面,如图 4-51 所示,有一条新增的 联络人信息被驳回,结算银行需根据结算公司的驳回原因,通过业务申请列表操 作列的"编辑"功能修改业务申请,修改完毕后再次提交申请。

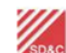

中国证券登记结算有限责任公司 China Securities Depository and Clearing Corporation Limited

🛚 返回主页 🔹 深市业务

深圳市场业务 "

### 联络人申报[测试银行股份有限公司]

### 现有联络人

| 序号 | 姓名    | 职务               | 工作部门 | 办             | 公电话        | 详细信息  |
|----|-------|------------------|------|---------------|------------|-------|
| 1  | 白某某   | 基金托管部            |      | 010-85238 000 |            | 查看    |
| 2  | 刘某某   | 基金托管部            |      | 010-85238 000 |            | 查看    |
| 3  | 张某某   | 托管部负责人           |      | 010-85238000  |            | 查看    |
| 驳回 |       |                  |      |               |            |       |
|    | 驳回人:  | 王小小              |      | 所属单位:         | 中国结算深圳分公司资 | F金交收部 |
|    | 驳回时间: | 2011-06-08 19:26 |      |               |            |       |
|    | 驳回原因: | 请修改联系方式          |      |               |            |       |

### 业务申请

|    |                                                 | 需要更正的申请项目 |
|----|-------------------------------------------------|-----------|
| 序号 | 业务申请描述                                          | 操作        |
| 3  | <ul> <li>▲ 新增深圳市场聚结人茶三</li> <li>姓名:张三</li></ul> | 编辑 取消     |

新增联络人 变更联络人信息 撤销联络人

#### 经办人联系方式

| 姓名: | 李某某 *          | 部门: |                |
|-----|----------------|-----|----------------|
| 电话: | 0755-4747488 * | 传真: | 0755-4747488 * |
| 手机: | 1344444458     | 邮件: | test@test.com  |

图 4-51

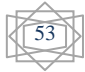